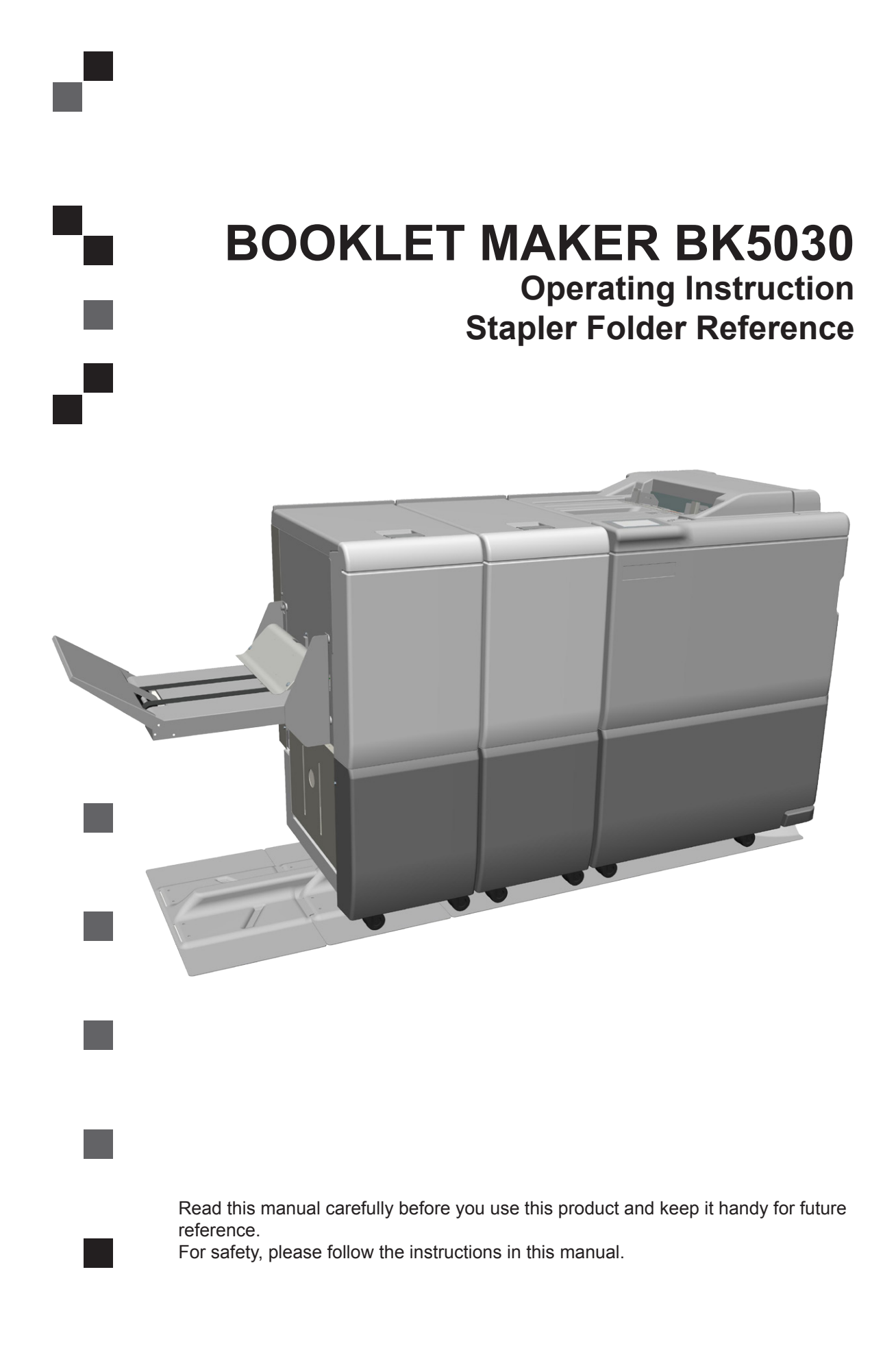

13 August 2015

Part no: 102-106761 Doc no: x04092 13 September 2011

### **Marning**:

This is a Class A product. In a domestic environment this product may cause radio interference in which case the user may be required to take adequate measures.

The product (System) which is connected to this machine will be class A

### 🔗 Note

The domestic environment is an environment where the use of broadcast radio and television receivers may be expected within a distance of 10 m of the apparatus concerned.

### Introduction

This manual contains instructions on the operation and maintenance of this machine. To get the maximum versatility from this machine all operators should carefully read and follow the instructions in this manual. Keep this manual in a handy place near the machine.

Please read the Safety Information before using this machine. It contains information related to USER SAFETY and PREVENTING EQUIPMENT PROBLEMS.

### How to read this manual

### **Notation conventions**

Whenever necessary, the following points for attention are indicated in this manual.

### **WARNING**:

Indicates a potentially hazardous situation which, if instructions are not followed, could result in death or serious injury.

### ▲ CAUTION:

Indicates a potentiality hazardous situation which, if instructions are not followed, may result in minor or moderate injury or damage to machine or property.

### 🔗 Note

This sign refers to:

- Remarks for making the operation much easier. You get practical hints or knowledge to assist you in the machine operation such as:
  - Preparations required before operating
  - How to prevent papers from being misfed or damaged
  - Precautions required or actions to take after misoperation
- Limitations like numerical limits, functions that cannot be used together or conditions, under which a particular function cannot be used or obtained.
- Information.

### [ ]

Keys that appear on the machine's display panel.

### Safety Information

When using this machine, following safety precautions should always be followed.

### Safety during operation

### A WARNING:

- To avoid hazardous situations like for instance electric shock or danger while exposed to moving, rotating or cutting devices, do not remove any covers, guards or screws other than those specified in this manual.
- Turn off the power and disconnect the power plug (by pulling the plug, not the cable) if any of the following conditions exists:
  - Before disassembling or assembling parts of the System and peripherals.
  - You drop objects or spill something into the equipment.
  - You suspect that your equipment needs service or repair.
  - Your equipment's covers has been damaged.
  - You notice unusual noises or odours when operating the equipment.
  - If the power cable or plug becomes worn out or otherwise damaged.
  - Before cleaning and care (unless otherwise specifically instructed).
- If any adjustment or operation check has to made with exterior covers off or open while the main switch is turned on, keep hand away from electrical or mechanically driven components.
- Note that components of the System and peripherals can be supplied with electric voltage even if the mail power switch is turned off and the power cord is disconnected.
- Electromagnetic compliance:
  - This is a Class A product. In a domestic environment this product may cause radio interference in which case the user may be required to take adequate measures.
  - The product (System) which is connected to this machine will be class A.

### **General safety**

### MARNING:

- Always connect the equipment to a properly grounded power source (wall outlet). Wall outlet should be located near the system and easily accessible. If in doubt, have the power source checked by a qualified electrician.
- Improper grounding of the equipment can result in electrical shock. Never connect the machine to a power source that lacks a ground connection terminal. This machine is destined for specific purpose only. Any use going beyond this specific purpose is regarded as beyond the determination. The manufacturer will not be liable for damages resulting from any use beyond the determination, unallowed operation, respectively. The user alone bears the risk.
- Do not make arbitrary changes or modifications to the machine. The manufacturer will not be liable for modifications made at the machine on your own and damages resulting thereof. EC declaration of conformity and the mark CE will be invalidated, if you make changes at the machine or at the individual components.
- Do not override or bypass electrical or mechanical interlock devices.
- The machine is to be used only by authorized and instructed persons. The responsibilities on operating the machine have to be strictly laid down and observed so that there are no unclear competences regarding safety aspects.
- Vent holes serve for air circulation to protect the machine from overheating. Make sure that the holes are not covered.
- Do not expose fingers or other parts of the body to moving, rotating or cutting devices such as for instance between upper and lower trimmer knives.
- Always locate the equipment on a solid support surface with adequate strength tor the weight of the machine.

### 

- The machine and its peripherals must be installed and maintained by a customer service representative who has completed the training course on those models.
- Always follow all warnings marked on, or supplied with, the equipment.
- When you disconnect the power plug from the wall outlet, always pull the plug (not the cable).
- Turn off the power and disconnect the power cord before you move the machine. While moving the machine, always exercise care and make sure that the power cord will not be damaged under the machine.
- Always contact service if relocating the equipment.
- Do not move the machine while the machine is running.
- Do not open covers while the machine is running.
- Do not switch off the power while the machine is running. Make sure the machine cycle has ended.
- Lay the power cord in a way that nobody will stumble over it. Do not place things on the cord.
- Never attempt any maintenance function that is not specifically described in this documentation.
- Always keep magnets and all devices with strong magnetic fields away from the machine.
- If the place of installation is air-conditioned or heated, do not place the machine where it will be:
  - Subject to sudden temperature changes.
  - Directly exposed to cool air from an air-conditioner.
  - Directly exposed to heat from a heater.
- If the machine is not used over an extended period of time it should be unplugged to prevent damage in the case of overload.

### 🔗 Note

- The indications like front and rear, left and right refer to the paper transport direction.
- The operator manual always has to be available at the place of use of the machine.
- In the interest of technical development the company reserves the right to make alterations to specifications without prior notice!
- Dispose of replaced parts and consumables in accordance with local regulations.

Page intentionally blank.

# TABLE OF CONTENTS

| What You Can Do With This Machine                  | 9                 |
|----------------------------------------------------|-------------------|
| Guide To Components                                | 11                |
| Booklet Maker                                      | 11                |
| Options                                            | 14                |
| Cover Feeder                                       |                   |
| Hilline<br>Book Folder                             | 13<br>17          |
| Control Panel                                      |                   |
| 1 Basics                                           | 21                |
|                                                    |                   |
| Docking / Undocking.                               |                   |
| Docking the Booklet Maker                          | 21<br>22          |
| Turning On / Off the Main Power                    | 22<br>23          |
| Booklet Maker Cover Feeder Trimmer and Book Folder | 23                |
| Change staple cartridges and Check stapler         |                   |
| Change left/right staple cartridge(s)              | 24                |
| Check left/right stapler                           |                   |
| Cover feeder                                       | 25                |
| Loading covers                                     |                   |
| Emptying the trim bin                              | 26                |
| 2 Making Booklets                                  | 27                |
|                                                    |                   |
| Changing settings                                  |                   |
| General procedure                                  | 2121<br>27        |
| Selecting standard paper sizes                     | ، 27<br><b>97</b> |
| Custom naner size                                  | 27<br>28          |
| Staple.                                            |                   |
| Selecting stapling On or Off                       |                   |
| Staple position                                    |                   |
| Adjusting staple position                          | 29                |
| Fold position                                      |                   |
| Adjusting fold position                            | 29                |
| Cover                                              |                   |
| Using covers                                       |                   |
| Air Separation                                     |                   |
| Trim                                               | <b>31</b><br>31   |
| Select trimming Auto Manual or Off                 |                   |
| Book fold unit                                     | 32                |
| General                                            |                   |
| Selecting book folding mode                        |                   |
| On-line/Off-line                                   |                   |
| Off-line mode                                      |                   |
| On-line mode                                       |                   |
| Begin On-line Production                           | 34                |
| 3. Tools                                           | 35                |
| The Tools Screen                                   |                   |
| The Tools screen                                   |                   |
| Stacker full detection                             |                   |
| Auto shrink                                        |                   |
|                                                    |                   |
| Software version                                   |                   |
| Service access                                     |                   |
| Sheet feeder                                       |                   |
| 4. Jobs                                            | 37                |
| Handling jobs                                      |                   |
| Saving a Job                                       |                   |
| Handling stored Jobs                               |                   |
|                                                    |                   |

| 5. Clearing Misfeed(s)                          |          |
|-------------------------------------------------|----------|
| Clearing misfeed(s)                             |          |
| General                                         |          |
| Booklet Maker                                   | 40       |
| Clearing misfeed(s)                             |          |
| Inside the Booklet Maker                        |          |
| Trimmer                                         |          |
| Clearing misfeed(s)                             |          |
| Clearing misteed in input area                  |          |
| Clearing misteed in exit area                   |          |
| Closering misfood(a) in vortical transport area |          |
| Book Folder                                     | 43<br>AA |
| Clearing misfeed(s)                             |          |
| Inside the Book Folder                          |          |
| Exit area                                       |          |
| 6 Troubloshooting                               | 45       |
| 6. ITOUDIESHOOLING                              |          |
| General                                         |          |
| General fault codes                             |          |
| Clear Misfeed(s)                                |          |
| Close cover(s).                                 |          |
| Booklet maker fault codes                       |          |
| Check stapler or Change staple cartridge        |          |
| Set too thick                                   |          |
| Remove purged sets                              |          |
| Illegal feed mode                               |          |
| Stacker full                                    | 47       |
| Cover feeder fault codes                        |          |
| Misfeed                                         |          |
| Double feed                                     |          |
| Load covers                                     |          |
| Trimmer fault codes                             |          |
| Irim bin tuli                                   |          |
| Close trimmer beits                             |          |
| Food arrors                                     |          |
|                                                 |          |
| 7. REMARKS                                      |          |
| Do's And Don'ts                                 | 51       |
| Waching anvironment                             |          |
| Power connection                                |          |
| Access to machine                               | 53       |
| Maintaining Your Machines                       |          |
| Book Folder                                     |          |
| Cleaning feed belts                             |          |
| Limitations in the BK5030 system                |          |
| Best practice for the BK5030 system             | 56       |
| 8. Specification                                |          |
| Machine Specifications                          | 57       |
| Booklet Maker BK5030                            |          |
| Cover Feeder CF5030 (option)                    |          |
| Himmer TK5030 (option)                          |          |
| BK5030 System Set Size Guide                    |          |
| INDEX                                           |          |

# What You Can Do With This Machine

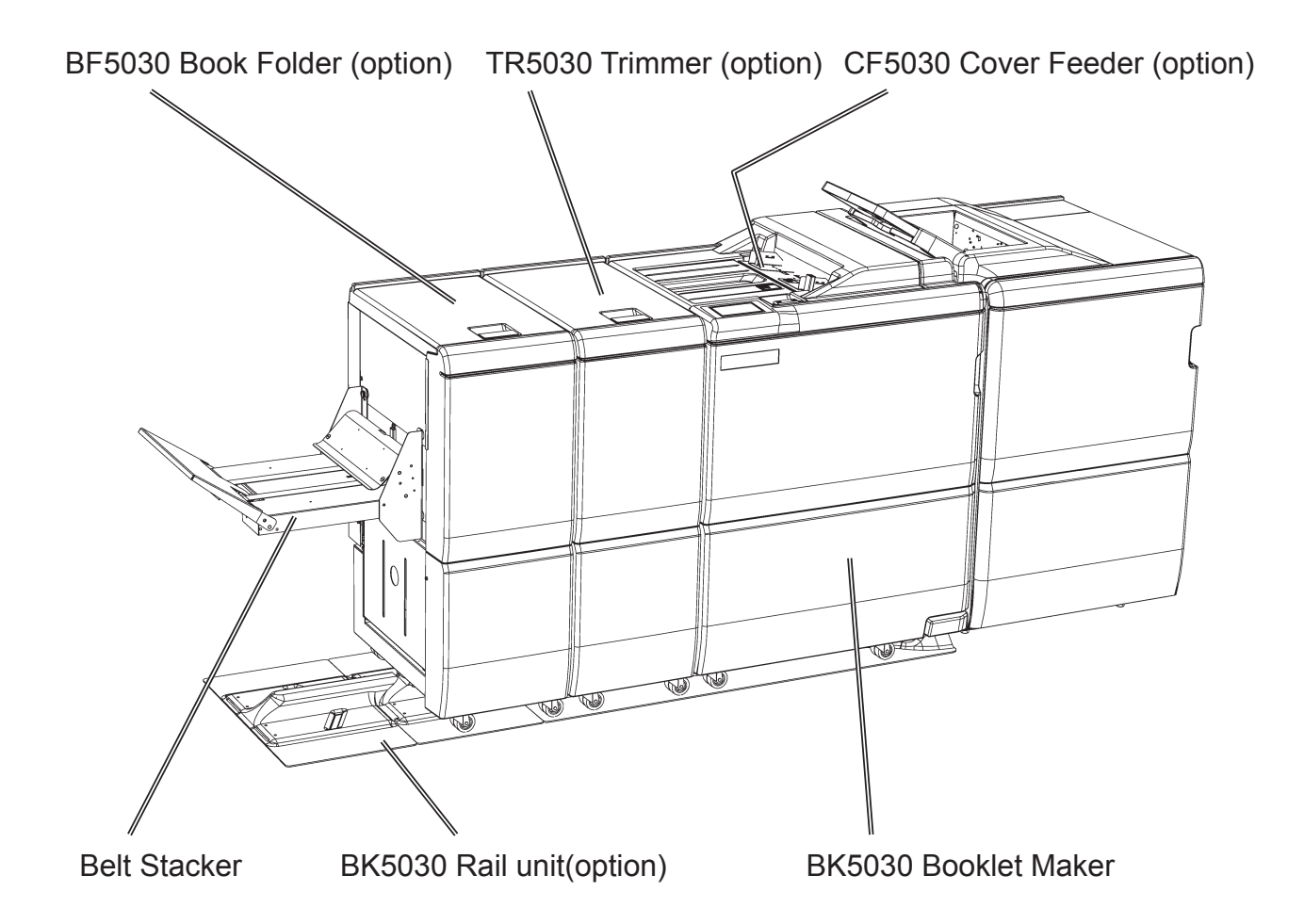

The Booklet Maker BK5030, Trimmer TR5030, Book Folder BF5030 and Cover Feeder CF5030 forms a booklet making system that works online with the Copier.

The print-outs from the Copier are collected in the finisher and then transported into the BK5030 Booklet Maker to the staple area. From the CF5030 Cover Feeder (optional), if present, any type of covers, colored or black and whites, can be added to the printed set. The Booklet Maker now jogs and then staples the set. The set is then transported further to the folding area where the set is folded into a booklet and then fed out to the belt stacker. When a larger number of sheets are folded an effect called creeping occurs. In order to rectify creep, the TR5030 Trimmer (optional) can be attached after the Booklet Maker. The booklets are then transported from the Booklet Maker into the Trimmer where the trail edge will be cut off. If a TR5030 Trimmer is installed to the BK5030 Booklet Maker, you can attach the BF5030 Book Folder (optional). The printouts, which have been stapled, folded and trimmed will be fed into the BF5030. The BF5030 will flatten the spine of the booklet square. The booklets will, after passing the BF5030, have the look of a perfect bound book. The booklets are then fed out to the Belt Stacker.

To facilitate undocking, a BK5030 Rail unit (optional) can be installed under the Booklet Maker. Undocked or off-line, the Booklet Maker can be used as a stand-alone unit for hand feeding. The BK5030 Booklet making system is controlled from a user interface/control panel located on the Booklet Maker. The control panel will allow you to easily set up, adjust and operate the complete system.

| (1) Ready               |                        | Jobs  |
|-------------------------|------------------------|-------|
| Paper<br>*Auto (S       |                        |       |
| Staple<br>On            | Cover<br>Off           |       |
| Staple position<br>Auto | Fold position<br>Auto  |       |
| Trim: On<br>4.5mm       | Book fold unit<br>Auto | Tools |

The user interface/control panel is of touch screen type. Point at the screen and press the "button" to reach the desired function or change the desired setting.

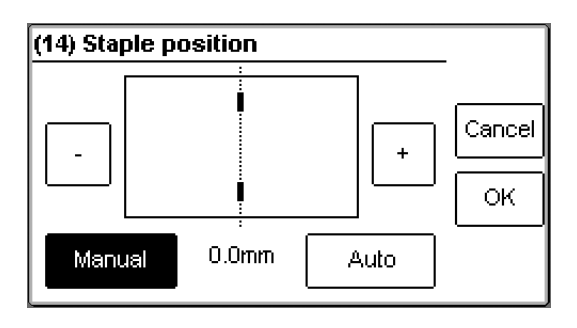

# **Guide To Components**

# **Booklet Maker**

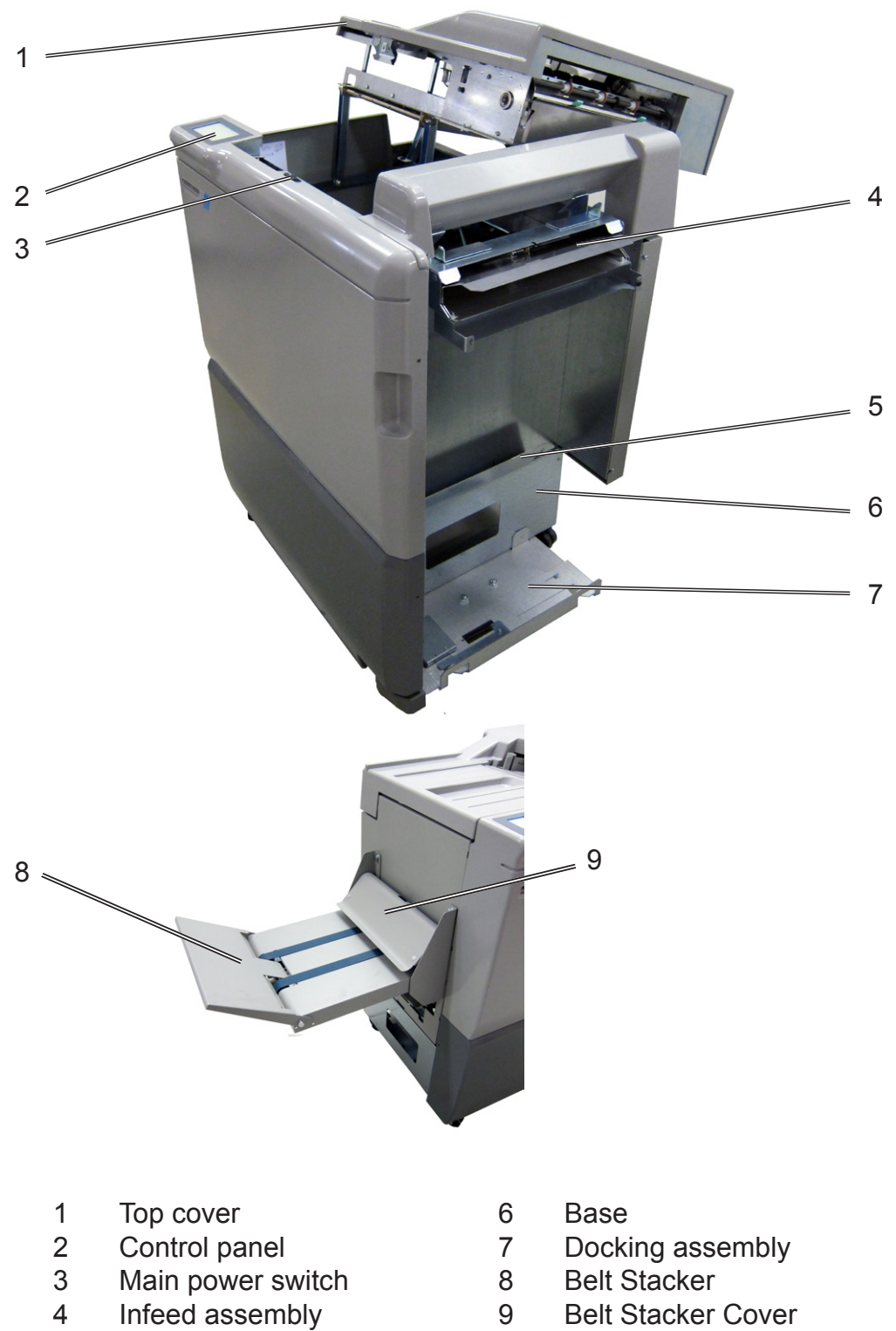

Exit tray storing shelf

5

9 Belt Stacker Cover

# **Booklet Maker, continues**

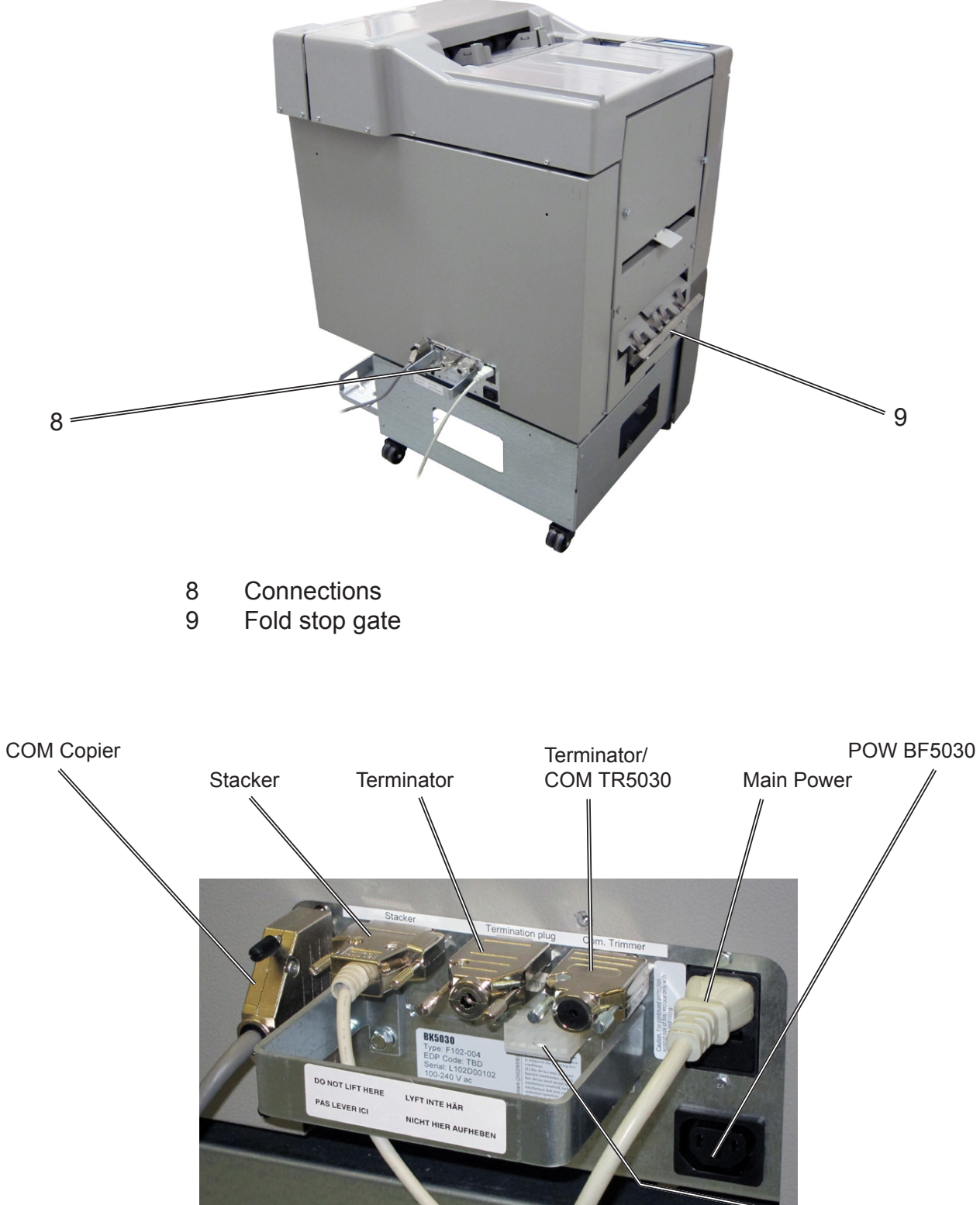

Interlock jumper/ POW TR5030

# Booklet Maker, continues

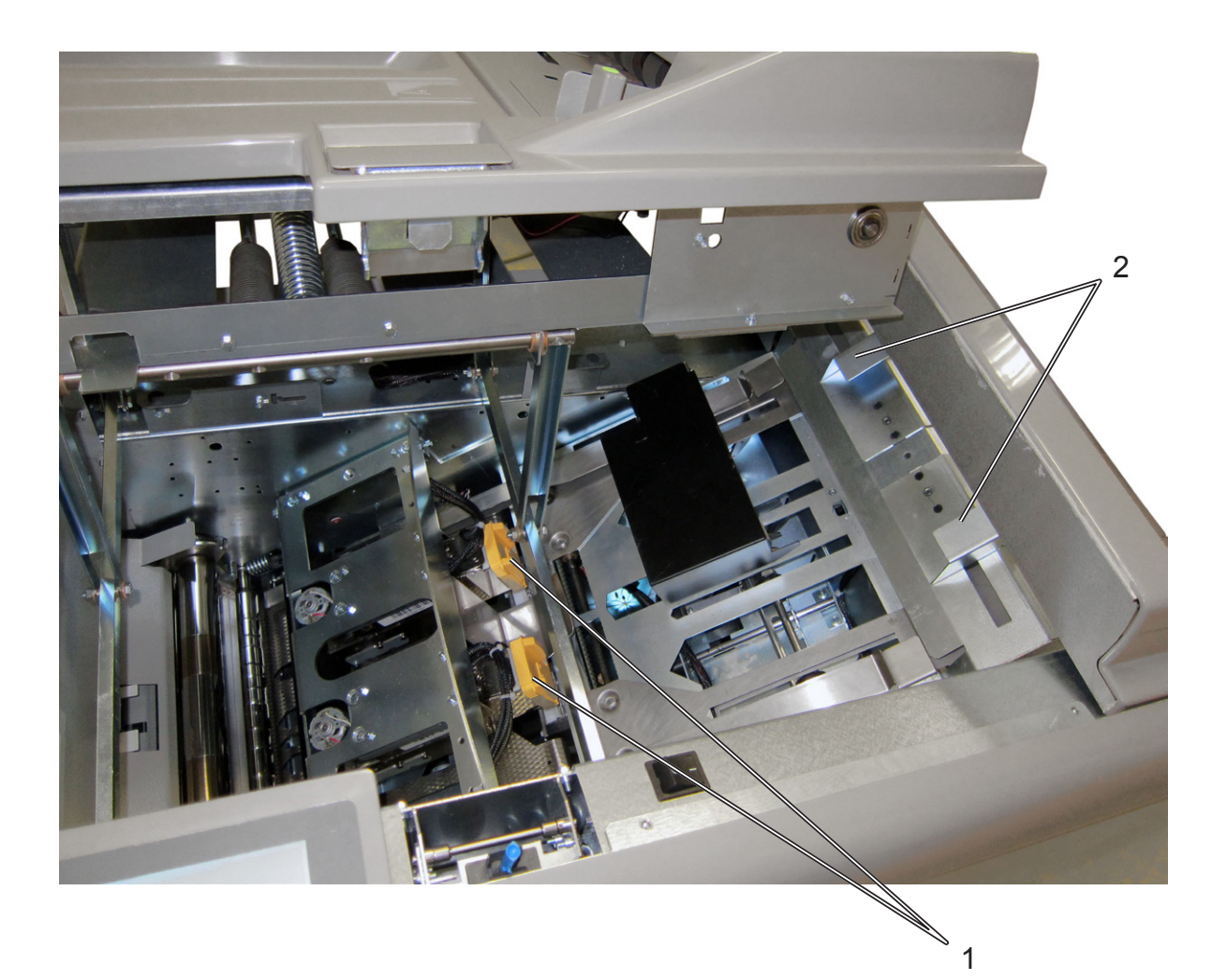

- Staple cartridges (incl. stapler heads) Hand feeding paper guides 1
- 2

# Options

# **Cover Feeder**

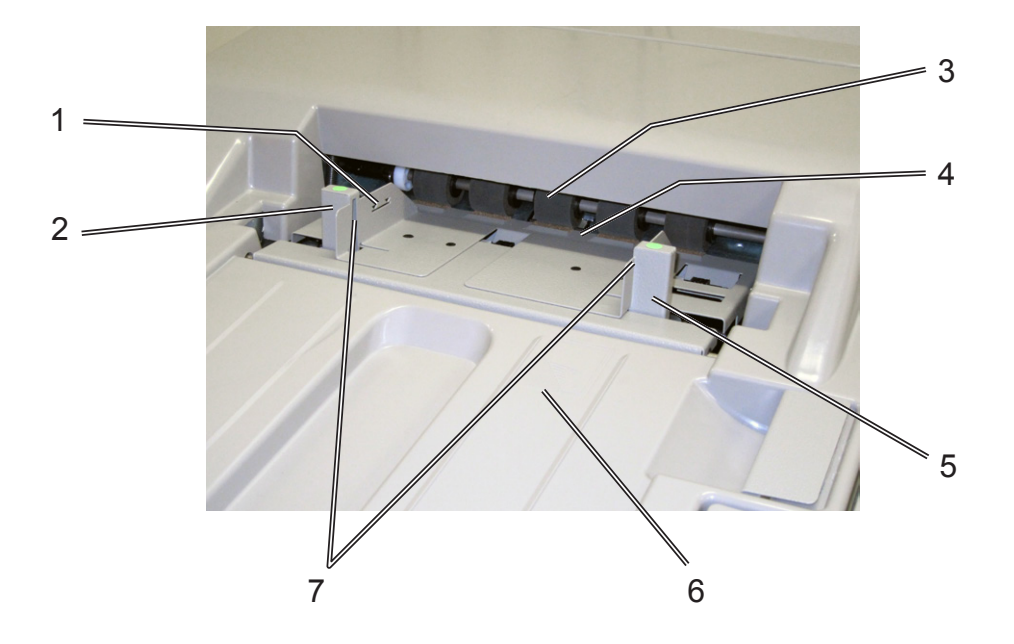

- 1 Loading capacity mark
- 2 Rear side guide
- 3 Feed roller assembly
- 4 Paper separator pad (also see page 52)
- 5 Front side guide
- 6 Paper orientation indicator
- 7 Air nozzle (2x)
- 8 Jam clearance baffle

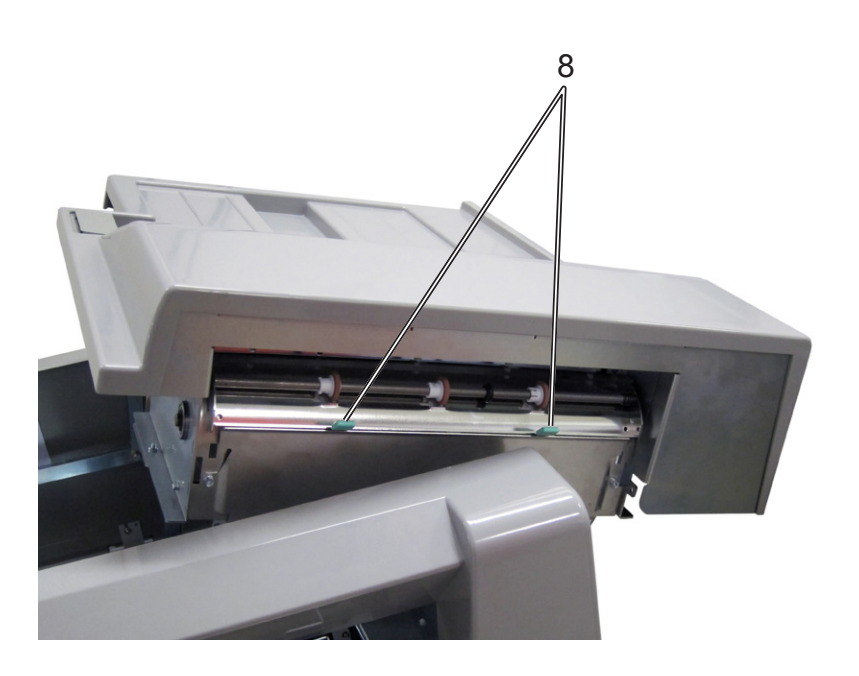

# Trimmer

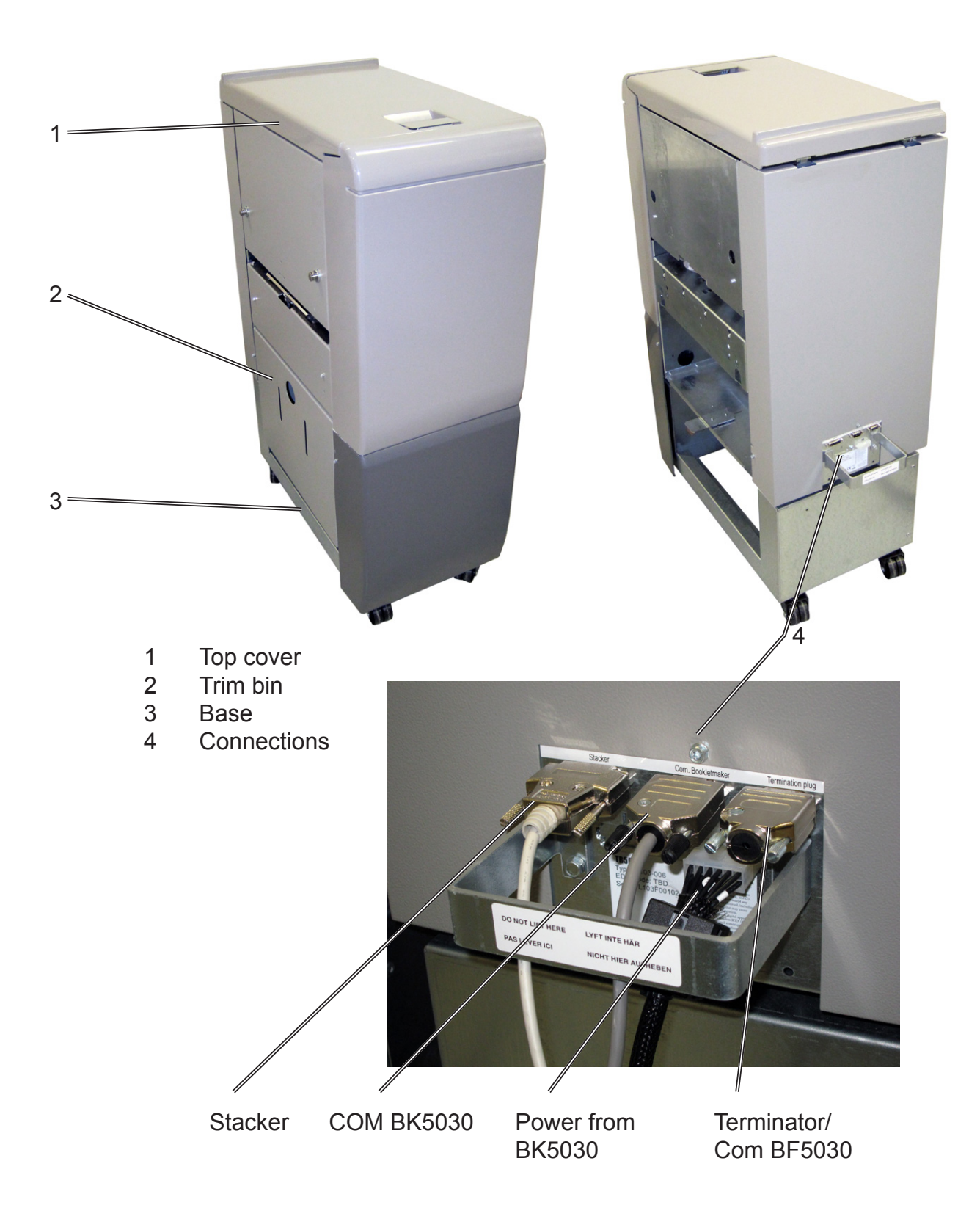

# **Trimmer, continues**

The Trimmer interior has parts that you will come in contact with if a misfeed occurs.

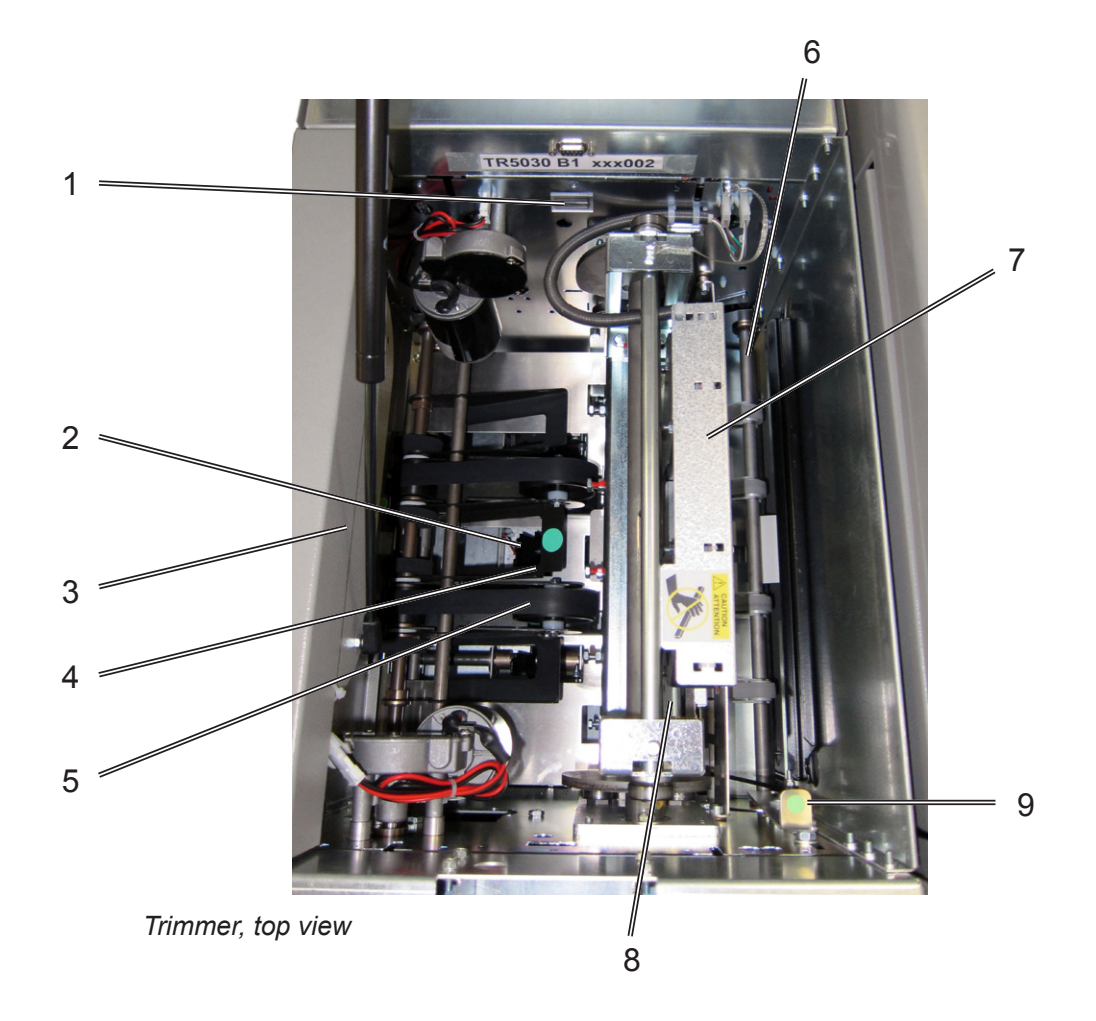

- 1 Set counter
- 2 Trimmer stop
- 3 Outfeed drive release
- 4 Pre-trimming compressing brackets
- 5 Transport belt
- 6 Infeed roller shaft
- 7 Trimmer fan
- 8 Upper knife
- 9 Infeed drive release

# **Book Folder**

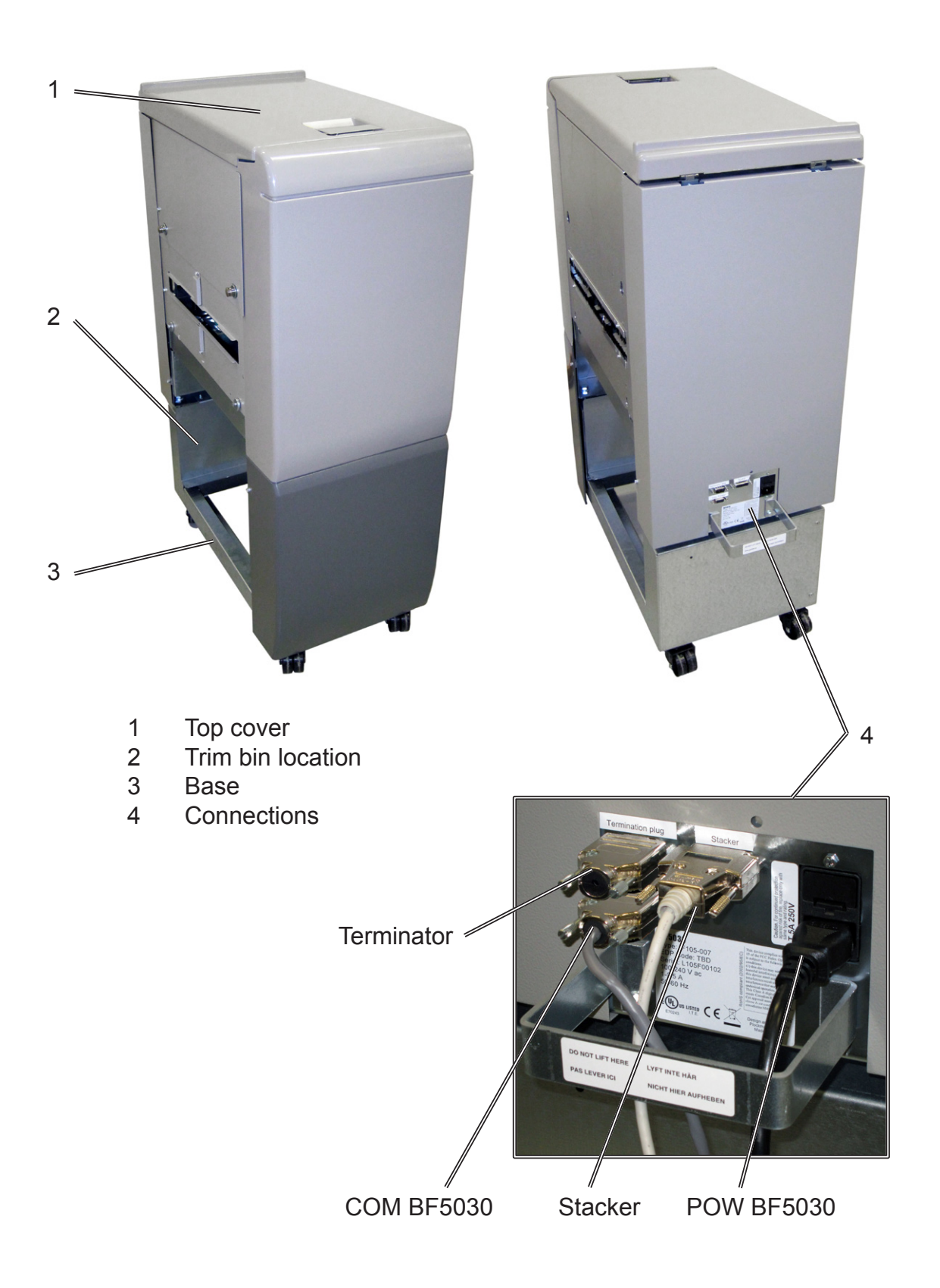

# **Book Folder, continues**

The Book Folder interior has parts that you will come in contact with if a misfeed occur.

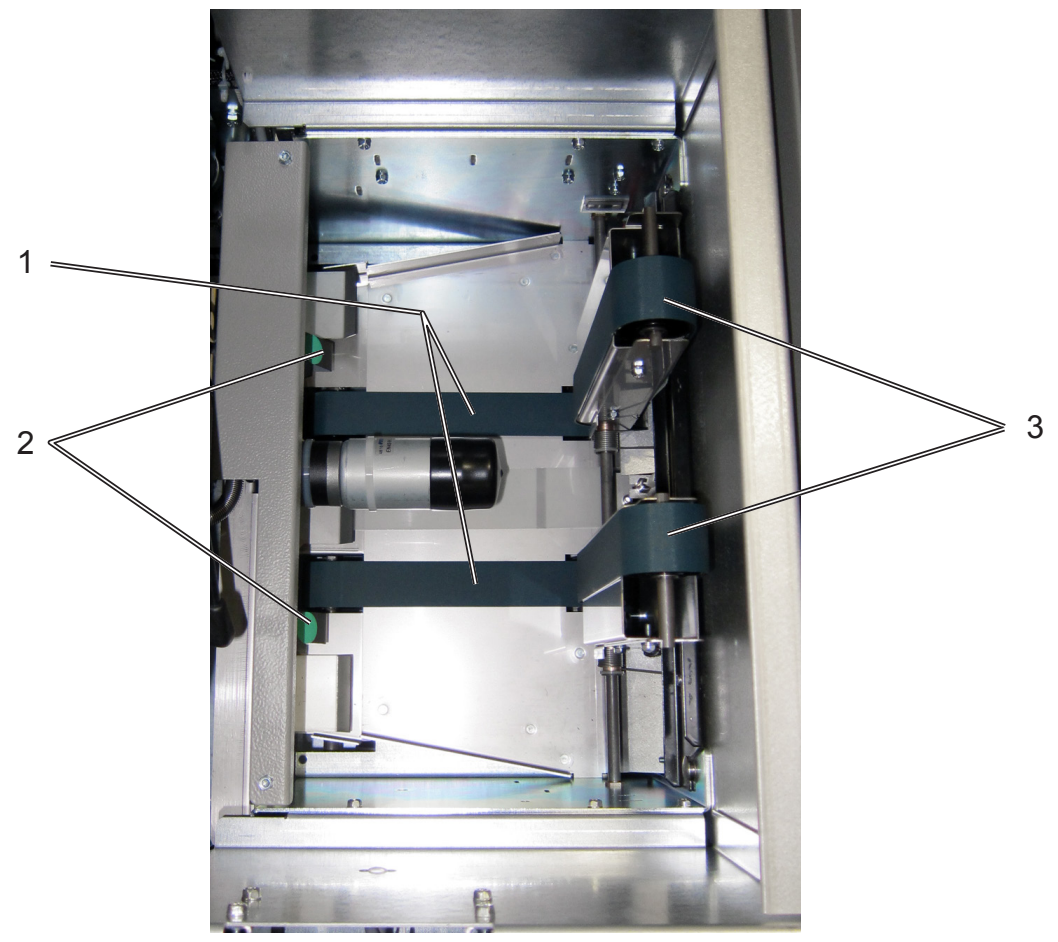

Book Folder, top view, Upper feed belts in lifted up

- 1 Lower feed belts
- 2 Upper feed belt release latch
- 3 Upper feed belts

# **Control Panel**

| (1) Ready               |                        | Jobs  |
|-------------------------|------------------------|-------|
| Paper<br>*Auto (S       |                        |       |
| Staple<br>On            | Cover<br>Off           |       |
| Staple position<br>Auto | Fold position<br>Auto  |       |
| Trim: On<br>4.5mm       | Book fold unit<br>Auto | Tools |

#### The Ready screen

When the system power is switched on, the Ready screen will be shown. Here you will find information showing the actual set up. From this screen you can also access other screens that will help you operate the complete BK5030 Booklet making system.

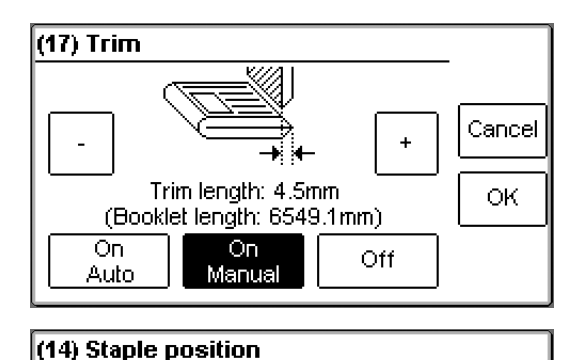

Cancel

OK.

+

Auto

#### **Changing settings**

To change or adjust settings just point at an item in the Ready screen. For example you can fine adjust the trimming, turn off the cover feeder, set the Book Folder to the correct mode or adjust the staple or fold position during run. Explore all settings more thoroughly in section 2. Making Booklets.

| ¢ | 5) Settings                           | Exit             |  |
|---|---------------------------------------|------------------|--|
|   | Stacker full detection                |                  |  |
|   | Auto shrink<br>On Units<br>millimeter |                  |  |
|   | Language<br>English USA               | Software version |  |
|   | Service                               | Sheet feeder     |  |

0.0mm

Manual

| (10) Jobs                                                 |                    | Exit |
|-----------------------------------------------------------|--------------------|------|
| Save as new job                                           | Save to active job |      |
| Saved jobs                                                |                    |      |
| Active job:<br>DAG3<br>Memory status:<br>3/20 jobs stored |                    |      |

#### The Tools screen

Pressing the [Tools] button in the Ready screen takes you to the tools screen. This screen looks different depending of how the system is configured. From here you can change the display language, set units from millimetres to inches and more. See section 3. Tools. for how to get around in the Tools screen.

#### The Jobs screen

Pressing the [Jobs] button in the Ready screen opens the Jobs screen. From here you can load, customize and save job settings. These procedures are described in section 4. Jobs.

| (1) Processing                  | Jobs                   |       |
|---------------------------------|------------------------|-------|
| Fape<br>Auto (S<br>Staple<br>On |                        |       |
| Staple position<br>Auto         | Fold position<br>Auto  |       |
| Trim: On<br>4.5mm               | Book fold unit<br>Auto | Tools |

Please wait...

### The Processing screen

This screen is shown when the machine is busy working. If the machine is used in off-line mode you do not have to wait for the Ready screen before handfeeding the next set.

### The Please wait screen

While the machine sometimes needs time to perform changes in settings, the Please wait screen will be shown. The machine will automatically return to the Ready screen after changes have been implemented.

| Power save mode |  |
|-----------------|--|
|                 |  |

### The Power save mode screen

The machine will go into a power saving mode if it is left unused for more than app. 10 minutes. Touch the control panel, send a job from the printer or open a cover to reinstate the Ready mode.

# 1. Basics

# **Docking / Undocking**

# Docking the Booklet Maker

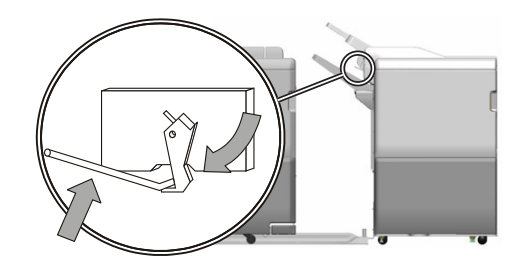

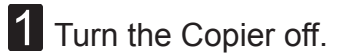

2 Lift up the Exit arm catcher and set the Exit paper arm in the upper position.

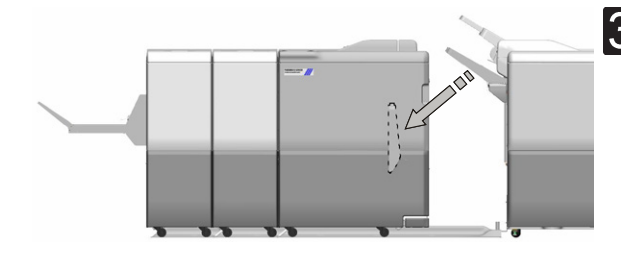

**3** Remove the Exit tray from the Finisher and put it on the shelf on the Booklet Maker

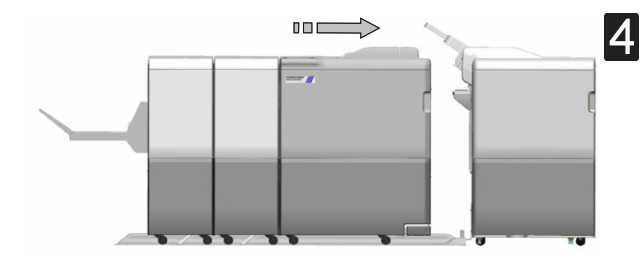

A Move the Booklet Maker up to the copier and dock it. Note Make sure the Booklet Maker is powered on.

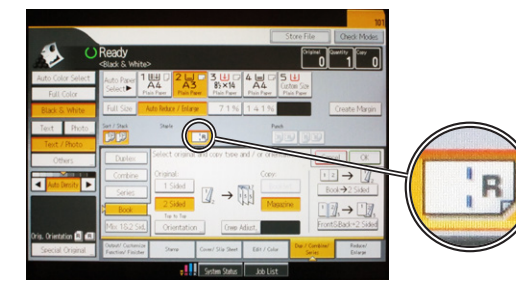

**5** Turn the Copier on.

The Copier is now in Booklet maker mode and a staple icon is now present in the Copier display panel.

# **Undocking the Booklet Maker**

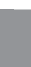

1

- Push in the latch on the docking assembly and move the Booklet Maker away from the Copier.
  Note

**1** Turn the Copier off.

Keep the Booklet Maker powered on.

Note

Be careful not to damage the communication cable

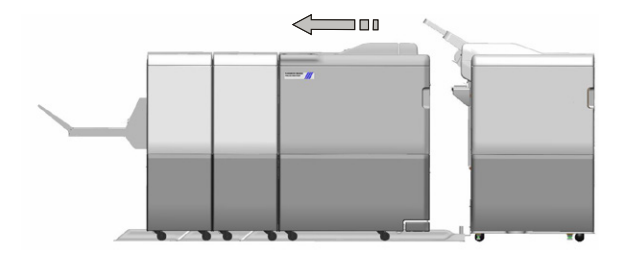

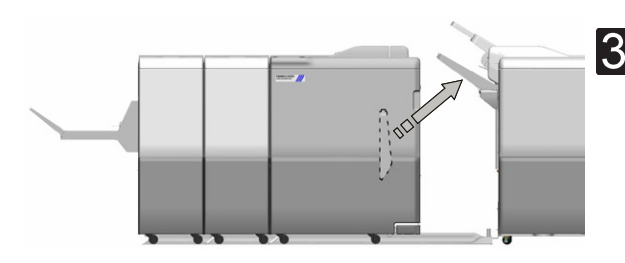

**3** Take the Exit tray from the shelf on the Booklet Maker, and install it on the Finisher.

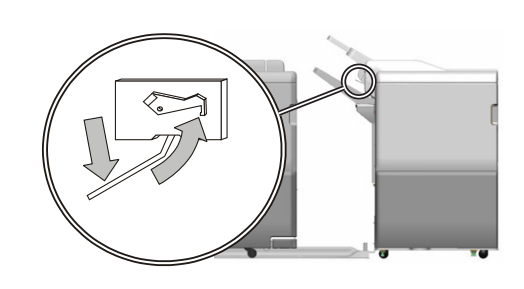

Lift up the Exit arm catcher and move the Exit paper arm to the lower position.

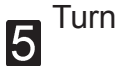

Turn the Copier on.

The Copier is now in standard Copier mode.

# **Turning On / Off the Main Power**

# Booklet Maker, Cover Feeder, Trimmer and Book Folder

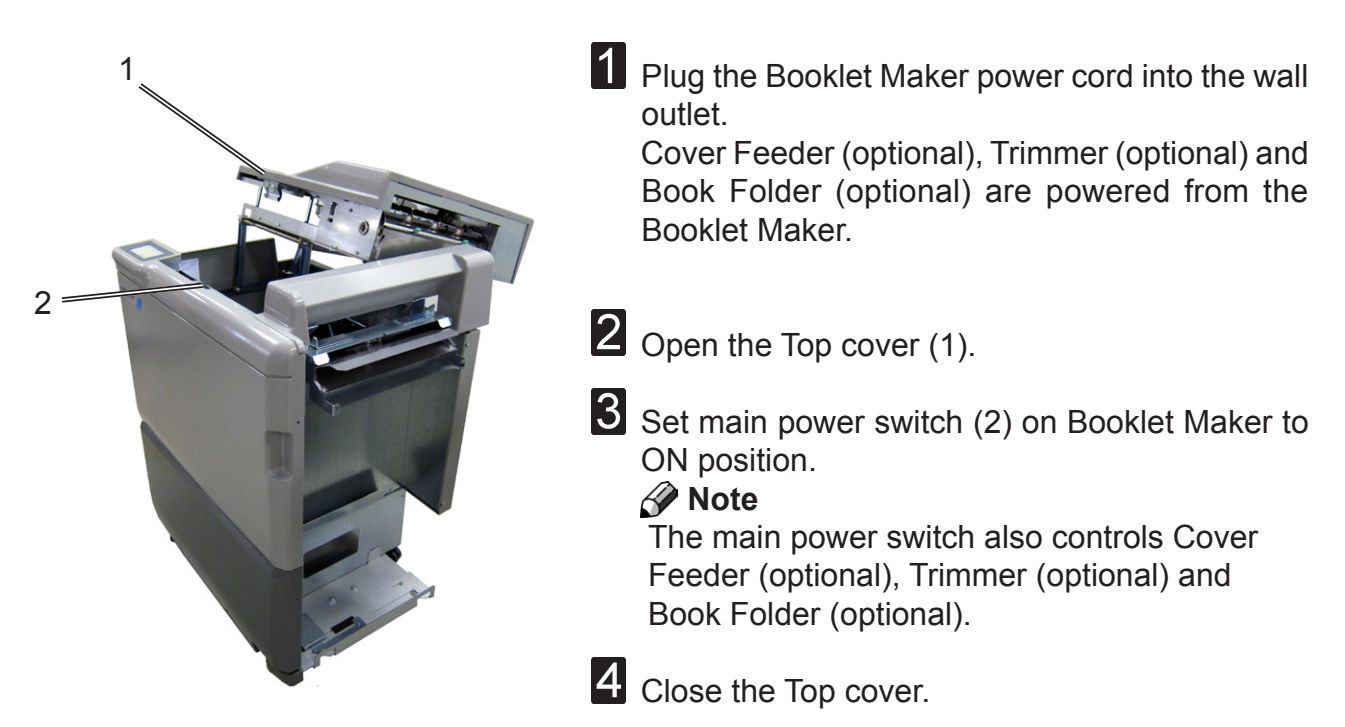

# Change staple cartridges and Check stapler

The staple cartridges contains approximately 5000 staples each. Each cartridge includes all wear-out and service parts (i.e. the stapler head). The cartridges may be removed either for renewal or for jam clearance.

# Change left/right staple cartridge(s)

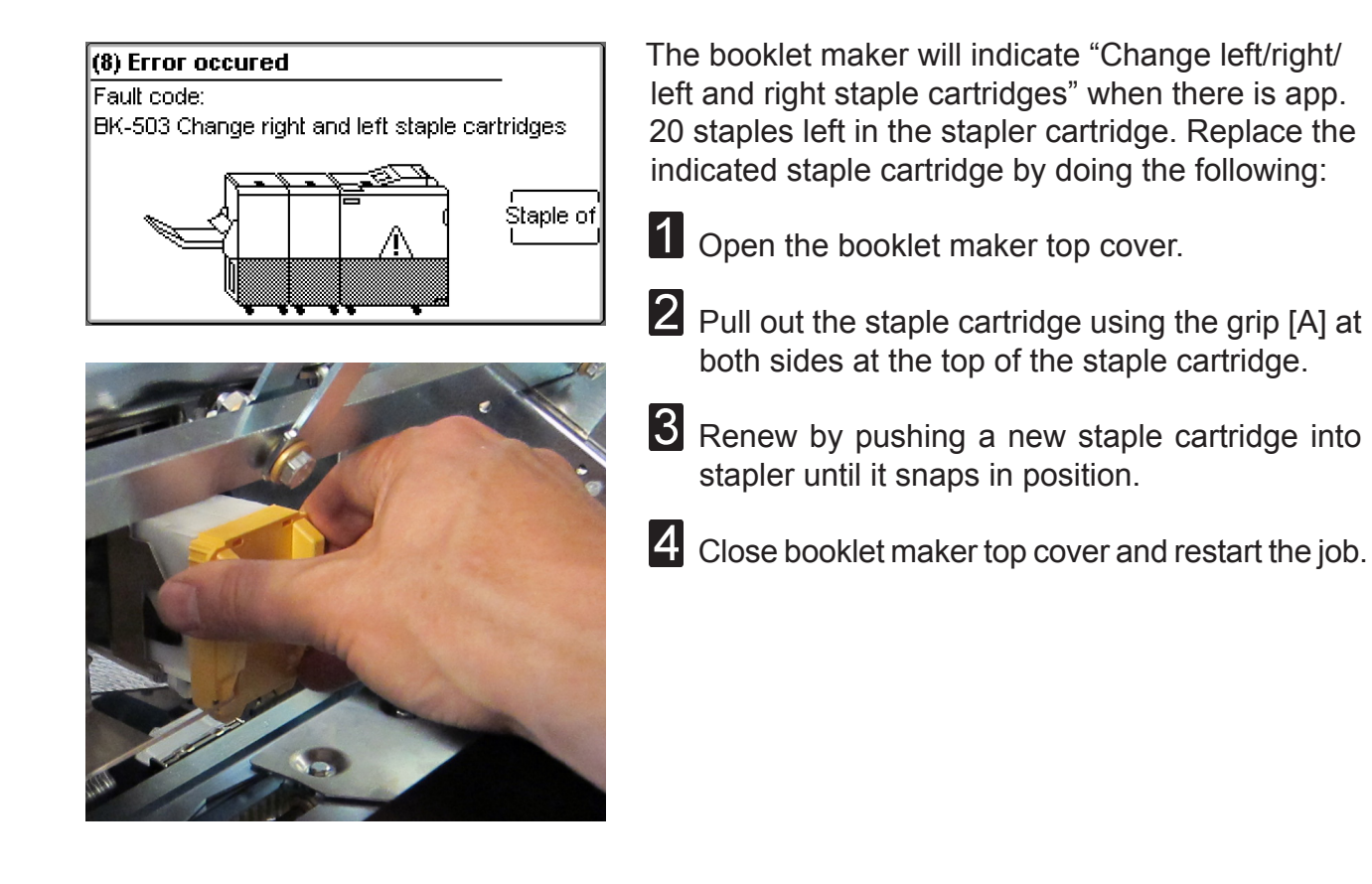

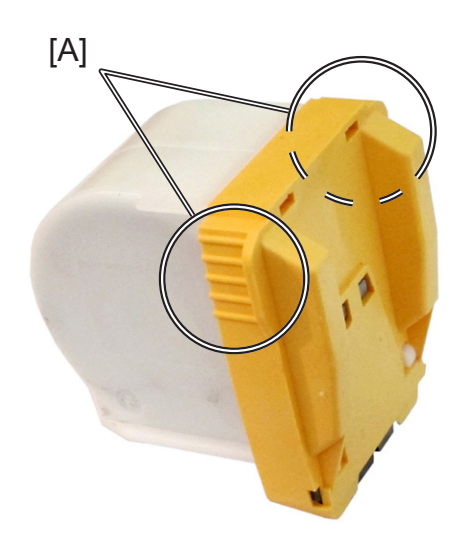

1

# Check left/right stapler

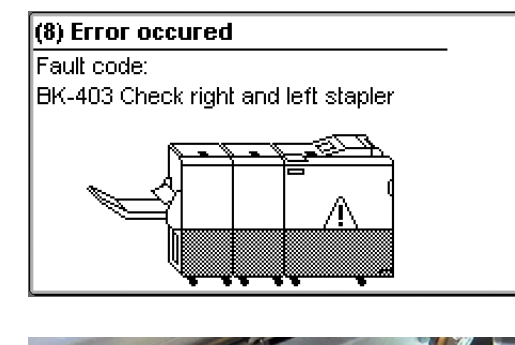

<image>

If the booklet maker indicates "Check left/right/left and right stapler", it means that there is a jam in the indicated stapler. Remove the stapler cartridge as described above.

1 Open the booklet maker top cover.

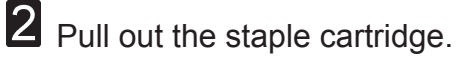

- **3** Remove any sheets left in the booklet maker and look for jammed staples stuck in the sheets.
- 4 Look inside the staple cartridge for jammed staples and remove them if any.
- **5** Look at the clinchers (A) and remove any jammed staples.
- 6 Push the staple cartridge into stapler until it snaps in position.
- Close booklet maker top cover and restart the job.

### 🔗 Note

If the error message persists for no reason or if staple jam reoccurs, renew the staple cartridge as described above.

# **Cover feeder**

### Loading covers

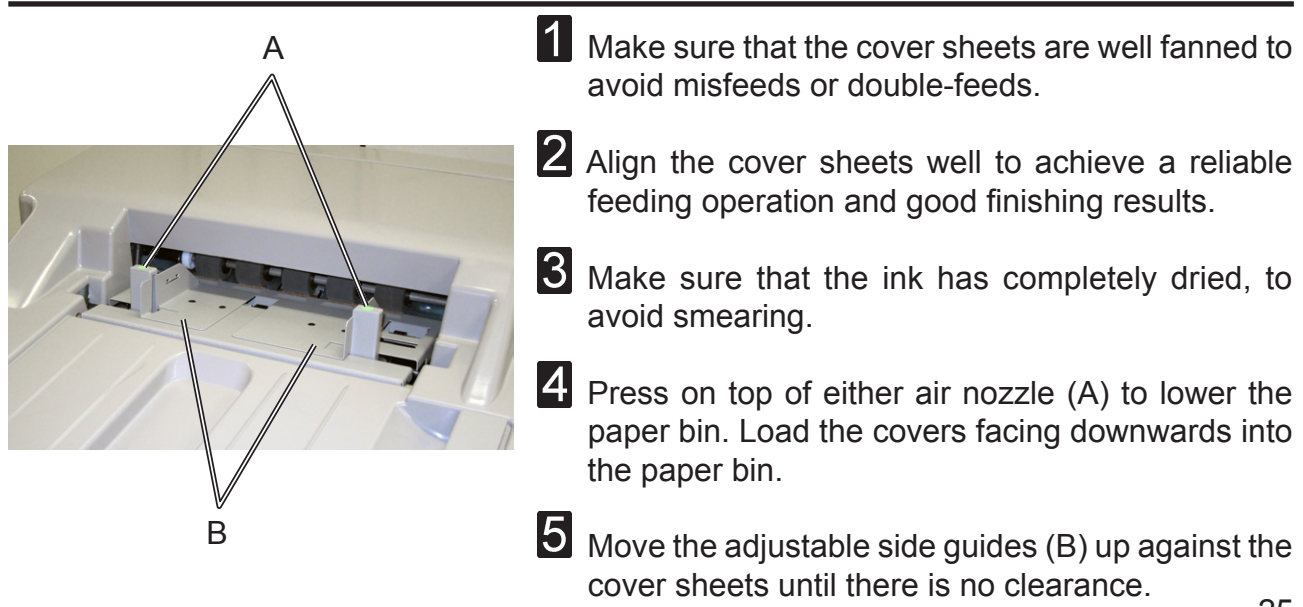

# Emptying the trim bin

Remove the trim bin by lifting it and pulling it out.

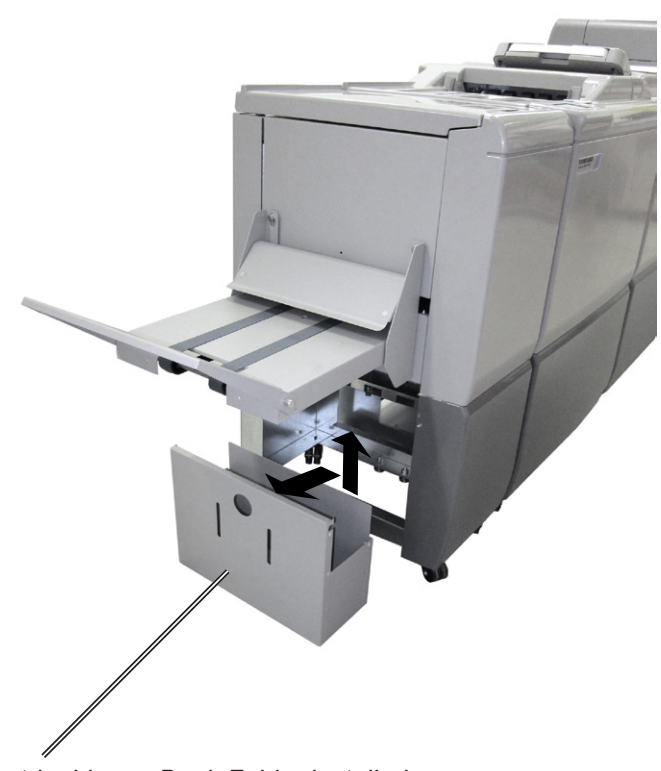

trim bin, no Book Folder installed

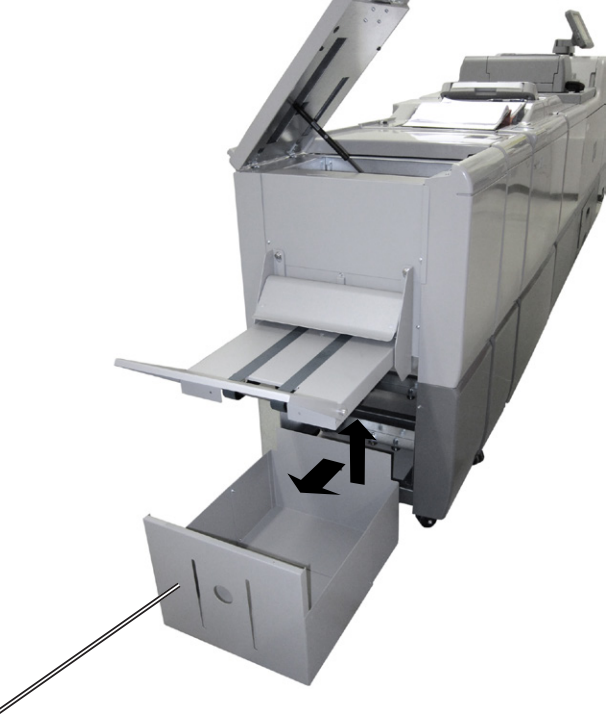

trim bin, with Book Folder installed

# 2. Making Booklets

# **Changing settings**

## **General procedure**

Changing of settings can be performed in two ways. Temporary, which means that the changes will remain until a new job is loaded or permanent, which means that the changes will be stored as a job. This job can later be recalled.

### Procedure for temporary changes:

From the Ready screen, select the option you wish to change and press the [Change] button. Confirm changes by pressing the [OK] button.

### Procedure for permanent changes:

From the Ready screen, press the [Jobs] button to reach the Jobs screen. Select the Job you want to change by pressing the [Next] button and then press the [Change] button.

### 🔗 Note

Choose either of the above mentioned procedures when changing size, stapling, trimming, covers or book folding as follows.

### Paper Size

### Selecting standard paper sizes

| (1) Ready               |                        | Jobs  |
|-------------------------|------------------------|-------|
| Paper<br>*Auto (S       |                        |       |
| Staple<br>On            | itaple Cover<br>On Off |       |
| Staple position<br>Auto | Fold position<br>Auto  |       |
| Trim: On<br>4.5mm       | Book fold unit<br>Auto | Tools |

From the Ready screen, press the [Paper Size] button.

| (2) Paper Size |          |                                   |        |
|----------------|----------|-----------------------------------|--------|
| *д             | uto      | *Custom 1<br>297.0x210.0mm        |        |
| *A4            | *8.5x11" | *Custorn 2                        | Cancel |
| *A3            | *8.5x14" | <u>297.0x210.0mm</u><br>*Custom 3 | Ок     |
| *SRA3          | *11×17"  | 297.0×210.0mm                     |        |
| *84            | *12x18"  | *Custom 4<br>297.0x210.0mm        |        |

Select Auto or any standard paper size by pressing the corresponding button. Selecting Auto means that the booklet maker will automatically adjust to the same paper size (A4, A3, 8.5"x11", 8.5"x14", 11"x17" or B4) as the copier.

For other paper sizes, follow "Custom paper size" as described on the next page.

#### Custom paper size

| (2) Paper | Size     |                            |        |
|-----------|----------|----------------------------|--------|
| ×A        | uto      | *Custom 1<br>297 0x210 0mm |        |
| *A4       | *8.5x11" | *Custom 2                  | Cancel |
| *A3       | *8.5x14" | 297.0x210.0mm              | Ок     |
| *SRA3     | *11×17"  | 297.0x210.0mm              |        |
| *84       | *12x18"  | *Custom 4<br>297.0x210.0mm | Edit   |

From the Paper size screen, select any of the present custom size formats and press the [Edit] button.

### 🔗 Note

The asterisk (star) indicates that the Auto shrink function is activated. See page 35.

| (3) Custom 1       |   |   |   |       |
|--------------------|---|---|---|-------|
| Length:            | 1 | 2 | 3 | Casad |
| 297.0mm            | 4 | 5 | 6 |       |
| VVidth:<br>210.0mm | 7 | 8 | 9 | ок    |
|                    |   | 0 |   | Clear |

Select Length or Width and key in the desired value. Save the custom size format by pressing the [OK] button.

Four different custom paper sizes can be stored.

### Staple

### Selecting stapling On or Off

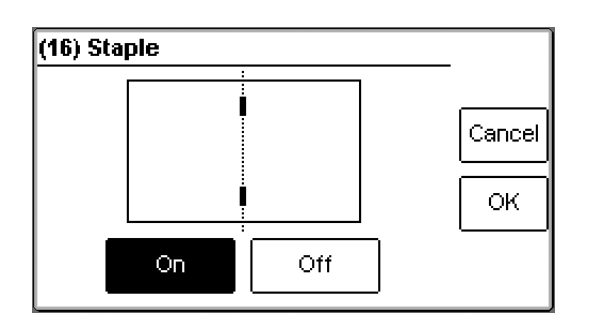

From the Ready screen, press the [Staple] button.

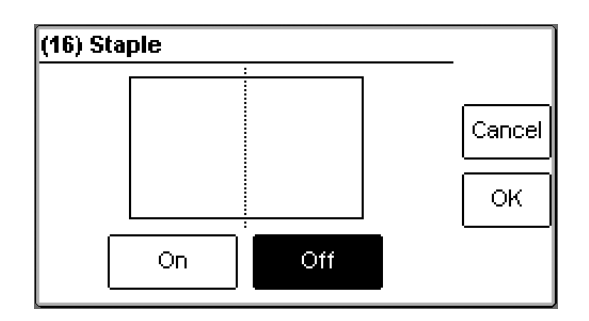

Select On or Off by pressing the corresponding button and save setting by pressing the [OK] button.

# Staple position

### Adjusting staple position

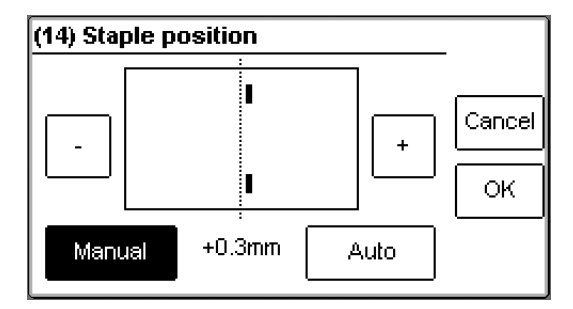

The position of the staples can be changed up to 3 mm (0.12") on either side of the fold. Press the [-] or [+] button to change position of the staples and save setting by pressing the [OK] button.

### 🔗 Note

This change can be performed during run.

# Fold position

### Adjusting fold position

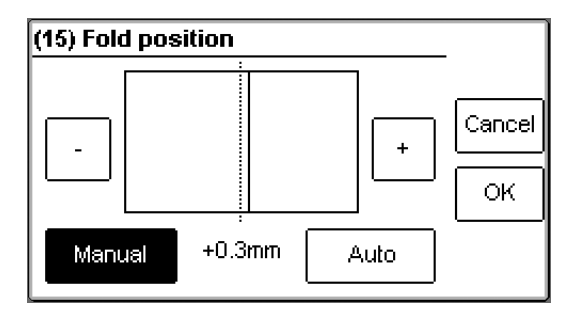

The position of the fold can be changed up to 3 mm (0.12") on either side of the centre of the set. Press the [-] or [+] button to change position of the fold and save setting by pressing the [OK] button.

### 🔗 Note

This change can be performed during run.

### 🔗 Note

You may want to turn off trimming to see the result more clearly when you move the fold position.

# Cover

If a Cover Feeder is present, the [Cover] button will be visible in the control panel. Set to On, the cover feeder will automatically feed one cover to each set from the copier, or if you are manually feeding a set. The cover feeder can be used in either for feeding regular covers or for feeding protection sheets.

In the first case, higher paper weight, pre-printed covers are fed to the set waiting in the compiler. The set and the cover are then stapled and folded together.

In the latter case the sheets in the set are jogged and stapled before the protection sheet is fed. The set and the cover sheet are then folded together.

Depending of the system setup, the booklet is then fed to the belt stacker or to the trimmer.

### Using covers

| (1) Ready                      |                        | . Jobs |
|--------------------------------|------------------------|--------|
| Paper Size<br>*Auto (Shrinked) |                        |        |
| Staple<br>On                   | Cover<br>Off           |        |
| Staple position<br>Auto        | Fold position<br>Auto  |        |
| Trim: On<br>4.5mm              | Book fold unit<br>Auto | Tools  |

From the Ready screen, press the [Cover] button to go to the Cover screen.

| (11                          | 3) Cover              |                        |        | _ |
|------------------------------|-----------------------|------------------------|--------|---|
|                              | Cover<br>On           | Protection<br>sheet on | Off    |   |
|                              | Purge cover           |                        | Cancel |   |
|                              | Air separation<br>40% |                        | ок     |   |
| Double sheet detection<br>On |                       |                        |        |   |

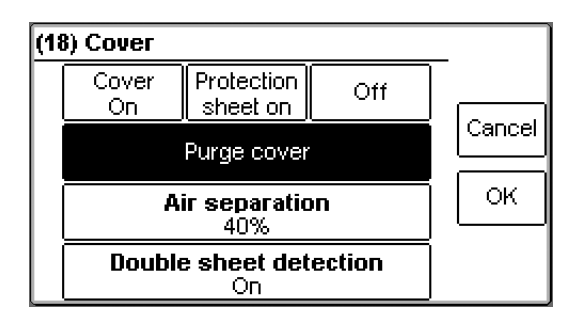

Select [Cover On], [Protection sheet on] or [Off] by pressing the corresponding button and save setting by pressing the [OK] button.

### Note

To avoid that fault code "CF-503 Load covers" will be shown, load covers before selecting [Cover On] or [Protection sheet on]. See section 1. Basics

The Purge mode is used when you want to completely empty the Cover Feeder from covers.

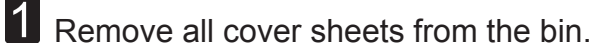

 ${f 2}$  Select Purge and press the [OK] button. The prefed cover sheet will now be fed into the Booklet Maker to the stapling area, but without being stapled.

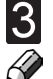

3 Open the Top Cover and remove the cover sheet. 🔗 Note

If you open and close the Top Cover without removing the cover sheet, the cover sheet will be stapled and folded and then fed to the stacker.

### **Air Separation**

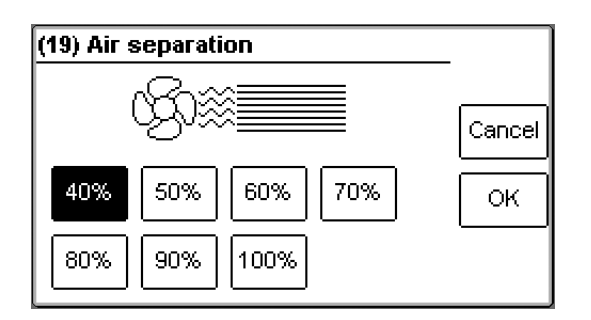

You might want to increase the Air flow when running thick, heavy covers. From the Cover screen, press the [Air separation] button to go to the Air separation screen.

Set the desired amount of air flow by pressing the corresponding button and save setting by pressing the [OK] button. Default) setting is 40%.

### **Double Sheet Detection**

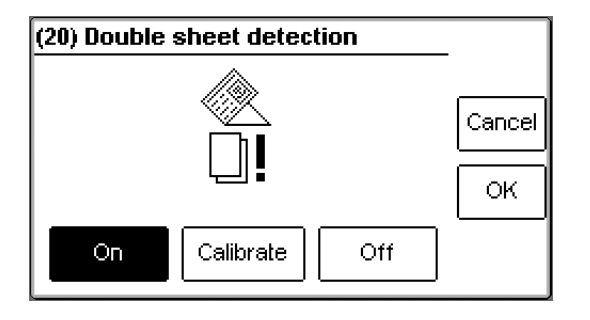

From the Cover screen, press the [Double sheet detection] button to go to the Double sheet detection screen.

Set the detection to On or Off by pressing the corresponding button and save setting by pressing the [OK] button.

Normally double sheet detection should be set to On when you are feeding covers. However, if you experience "false double sheet feeds", for example when running covers that are thick, with dark print or with mixed prints on the covers, the double sheet detection can be set to Off.

### 🔗 Note

Misfeed detection will work regardlessly.

### Trim

#### Select trimming Auto, Manual or Off

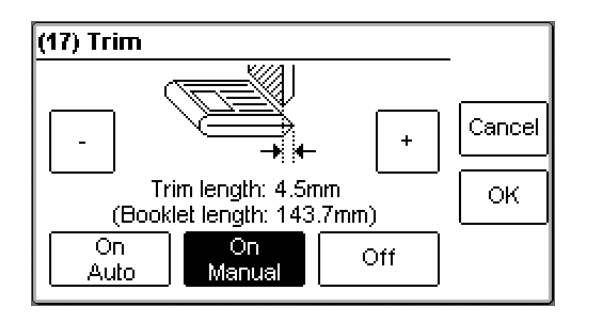

From the Ready screen, press the [Trim] button. Trimming can be set to on, off or auto. When trimming is set to auto, a minimum trim, based on the information about paper weight and number of sheets in the set, is calculated. To set the trim manually, press the [On Manual] button and use the [+] or [-] buttons to set the desired value. Save setting or trim state by pressing the [OK] button.

# **Book fold unit**

### General

The Book Folder has seven different settings. It can be set to [Auto], [Off], [Mode 1], [Mode 2], [Mode 3], [Mode 4] or [Mode 5].

In [Auto] mode, the Booklet Maker automatically sets the Book Folder to the correct mode based on the information about paper weight and number of sheets in the set.

### Note

When the Book Folder is set to [Auto] and the booklet has less than approximately 6 sheets/ booklet, the Book Folder will bypass the Square folding action, transporting the booklet out to the Belt stacker.

Select [Off] to bypass the Book Folder without any square forming action.

Use the manual modes to override the auto function. There are five different manual modes to select from.

- Mode 1 Approximately 6 to 11 sheets. Decreased amount of square forming.
- Mode 2: Approximately 12 to 16 sheets. Medium amount of square forming.
- Mode 3: Approximately 17 to 23 sheets. Increased amount of square forming.
- Mode 4: Approximately 24 to 30 sheets. Maximum amount of square forming.
- The square forming action is performed twice. This mode can be used Mode 5: when the booklet has extra high paper weight cover and square forming using the above modes still not produces a flat booklet.

### Selecting book folding mode

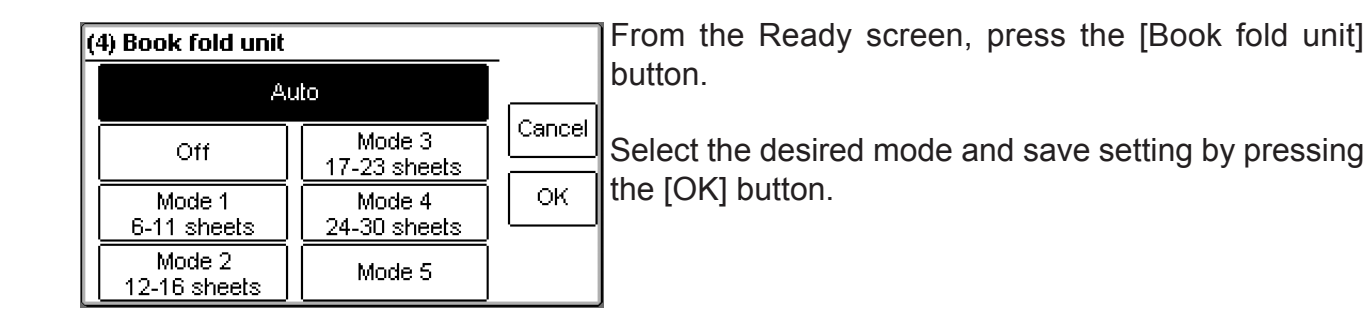

2

# **On-line/Off-line**

The Booklet maker can be operated in two modes. On-line mode, when used together with the copier, or off-line mode, working as a stand-alone unit.

### **Off-line mode**

**1** Follow "Undocking the Booklet maker" in section 1. Basics.

**2** Adjust the hand feeding paper guides to the correct paper size.

**3** Turn on the Booklet maker.

The Booklet maker is now in stand-by and will start automatically when a set is fed into the Booklet maker. If settings need to be changed, follow "Changing settings" earlier in this section.

### **On-line mode**

1 Follow "Docking the Booklet maker" in section 1. Basics.

2

# **Begin On-line Production**

1 Make sure that the [staple icon] is present on the copier control panel. If not, turn off the Copier and Booklet Maker. First turn the Booklet Maker ON and then turn the Copier ON.

**2** Make sure that the Booklet maker system is set according to your job specification.

**3** Select [Paper tray] (A).

Select [Staple icon] (B).
 Note
 Make sure correct original orientation (C) is selected.

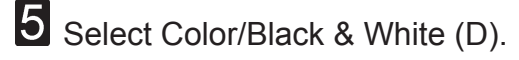

6 Select [Dup / Combine / Series] (E).

**7** Select [Book] (F).

8 Select [1 Sided] (G) if your originals are only printed on one side or [2 Sided] (H) if they are printed on both sides.

9 Select [Magazine] (I).

10 Select [Quantity] (J).

11 Press the [Start key].

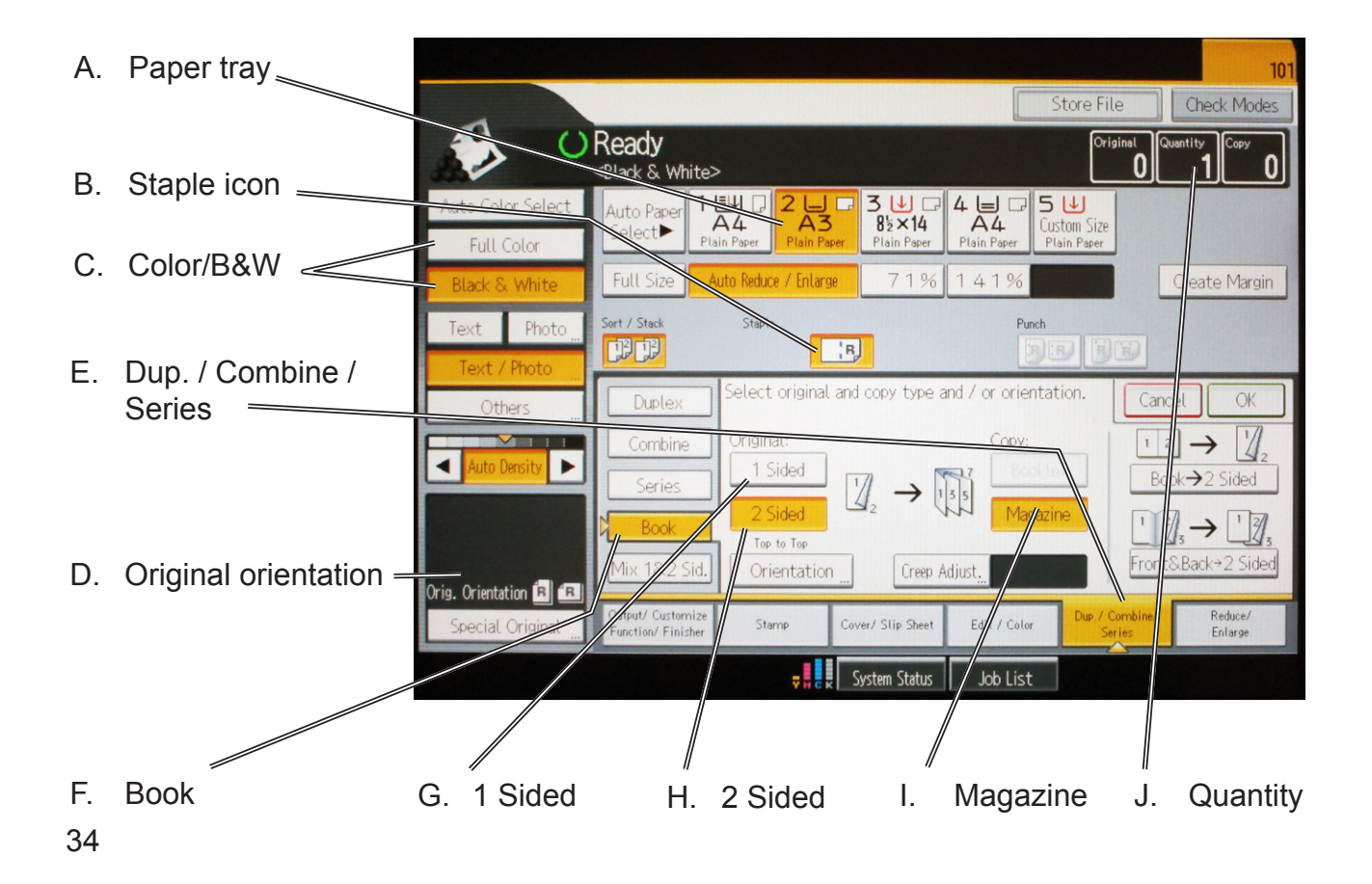

# The Tools Screen

# The Tools screen.

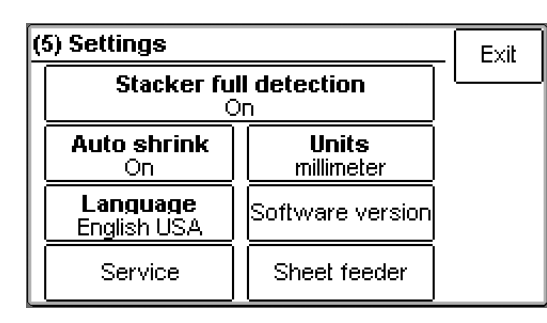

From the Ready screen, press the [Tools] button to get to the Settings screen. Select the setting you want to change and press the corresponding button.

# Stacker full detection

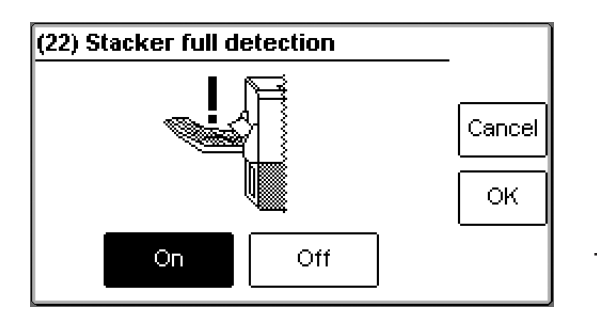

Based on the information about paper weight, paper size and number of sheets in each booklet, the system calculates how many booklets the stacker can hold. When the stacker is regarded to be full, the system stops. Clear the stacker and confirm by pressing the [Done] button to restart production. Turn the stacker full detection function on or off and save setting by pressing the [OK] button

# Auto shrink

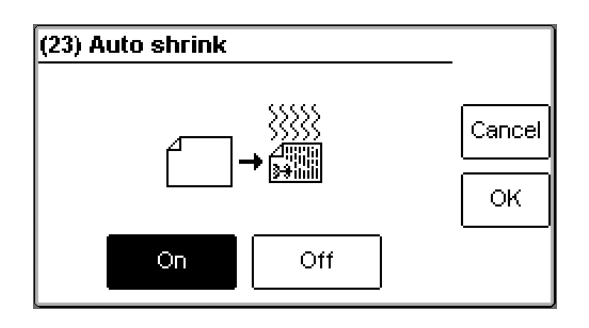

The booklet maker system is able to compensate for the shrinkage that occurs when the sheets are sent from the printer. The compensation factor is calculated based on the information about paper weight and paper size. Turn the function on or off by pressing the corresponding button and save setting by pressing the [OK] button. An asterisk (star) in front of the paper format indicates that Auto shrink is on. **Note** 

Compensation for shrinkage will not be activated if the cover feeder is on or when sets are hand fed.

# Units

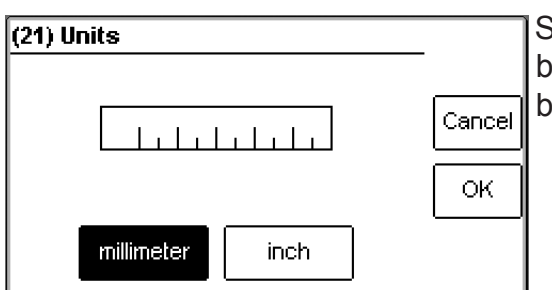

Select millimetres or inch by pressing the corresponding button and then save setting by pressing the [OK] button.

## Language

| (7) Language |            |           |        |
|--------------|------------|-----------|--------|
| Čeština      | Español    | Norsk     |        |
| Dansk        | Français   | Polski    | Cancel |
| Deutsch      | Italiano   | Português | Ок     |
| English GB   | Magyar     | Suomi     |        |
| English USA  | Nederlands | Svenska   |        |

Select desired language by pressing the corresponding button and save by pressing the [OK] button.

# Software version

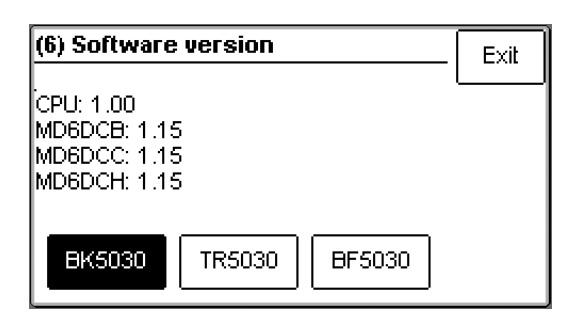

Select machine by pressing the corresponding button to display the software version. Press [Exit] button to go back to the Settings screen.

### Service access

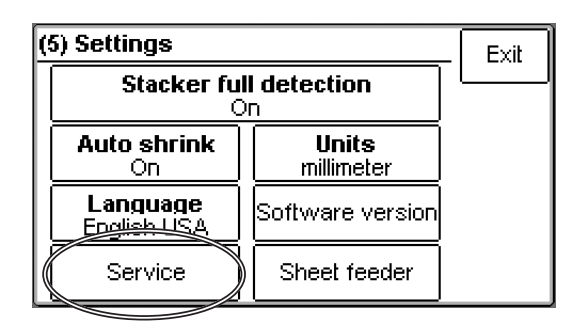

This function is for authorized service personnel only and is password protected.

### Sheet feeder

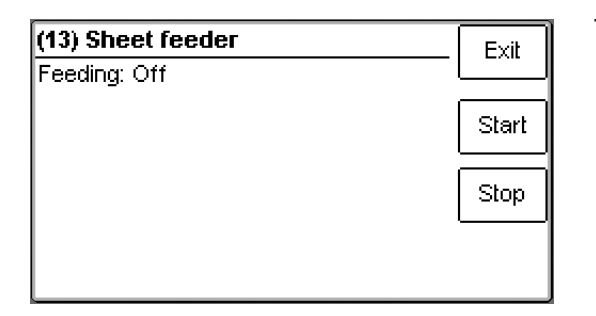

This function allows you to individually fold the sheets loaded in the cover feeder in a sequence. Load the cover feeder and press the [Start] button to begin folding. Press the [Stop] button to stop. See section 2. Making Booklets, for how to load the cover feeder.

# Handling jobs

The Booklet Maker has a maximum storage capacity of 20 different jobs. To make temporary changes in the actual job settings or temporary changes of a stored job, see section 2. Making Booklets. From the Ready screen, press the [Jobs] button to be able to store, change or delete jobs.

# Saving a Job

| (10) Jobs                                                           | Exit |
|---------------------------------------------------------------------|------|
| Save as new job                                                     | L    |
| Saved jobs                                                          |      |
| Active job:<br>No active job!<br>Memory status:<br>0/20 jobs stored |      |

To store a new job, press the [Save as new job] button.

| (12) Enter job name!                       |        |
|--------------------------------------------|--------|
| DAG1                                       |        |
| 1 2 3 4 5 6 7 8 9 0<br>Q W E R T Y U I O P | Cancel |
| ASDFGHJKL                                  | ок     |
| <u>  z   x   c   v   B   N   M  </u><br>   | -      |

Enter a job name and save by pressing the [OK] button.

| (10) Jobs        |                    | Exit |
|------------------|--------------------|------|
| Save as new job  | Save to active job | L    |
| Saved jobs       |                    |      |
| Active job:      |                    |      |
| DAG3             |                    |      |
| Memory status:   |                    |      |
| 3/20 jobs stored |                    |      |

If you already have a job active, you can choose either to save your new settings as a new job or to save to the active job. Press the corresponding button to continue.

# Handling stored Jobs

| (10) Jobs                          |                    | Exit |
|------------------------------------|--------------------|------|
| Save as new job                    | Save to active job | I    |
| Saved jobs                         |                    |      |
| Active job:<br>DAG3                |                    |      |
| Memory status:<br>3/20 jobs stored |                    |      |

To access already stored jobs, press the [Saved jobs] button.

| (11) Saved jobs | Exit   |
|-----------------|--------|
| DAG1            |        |
| DAG2            | Rename |
| DAG3            | Open   |
|                 |        |
|                 | Delete |

Rename, open (load) or delete any stored job by pressing the job button and choose action.

# 5. Clearing Misfeed(s)

# Clearing misfeed(s)

## General

If a misfeed condition should occur, it is indicated on the Booklet Maker display. The message "Clear Misfeed(s)", an error code and the location of the misfeed is displayed. See examples below.

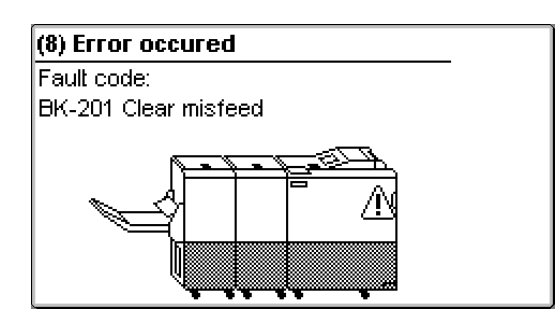

Misfeeds in the Booklet Maker are indicated as area A, B or C and by the error code BK-XXX.

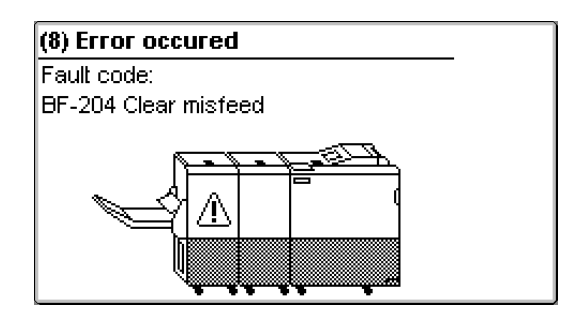

Misfeeds in the Book Folder are indicated as area E and by the error code BF-XXX.

# Clearing misfeed(s)

### Inside the Booklet Maker

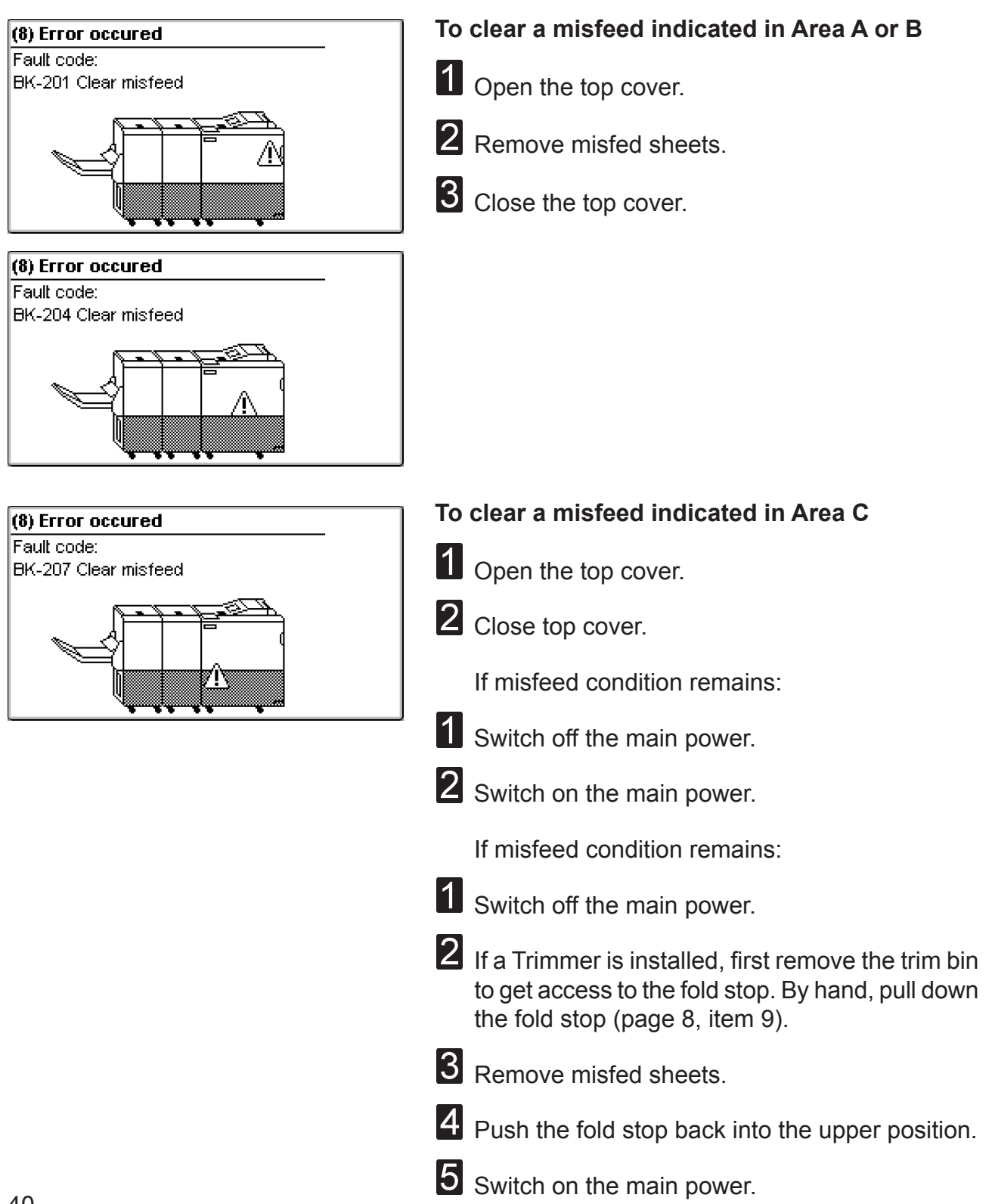

# Trimmer

### Clearing misfeed(s)

The upper trimmer blade on the trimmer is protected by a knife protection plate that moves away during the cutting stroke.

### A WARNING:

Never put fingers or other parts of the body between the upper and lower trimmer knives.

### Clearing misfeed in input area

**1** Raise the infeed roller shaft (A) by lifting latch (B).

**2** Remove the misfed sheets in the infeed area.

**3** After the misfed sheets are removed, lower the latch (B) and place the infeed roller shaft into operating position.

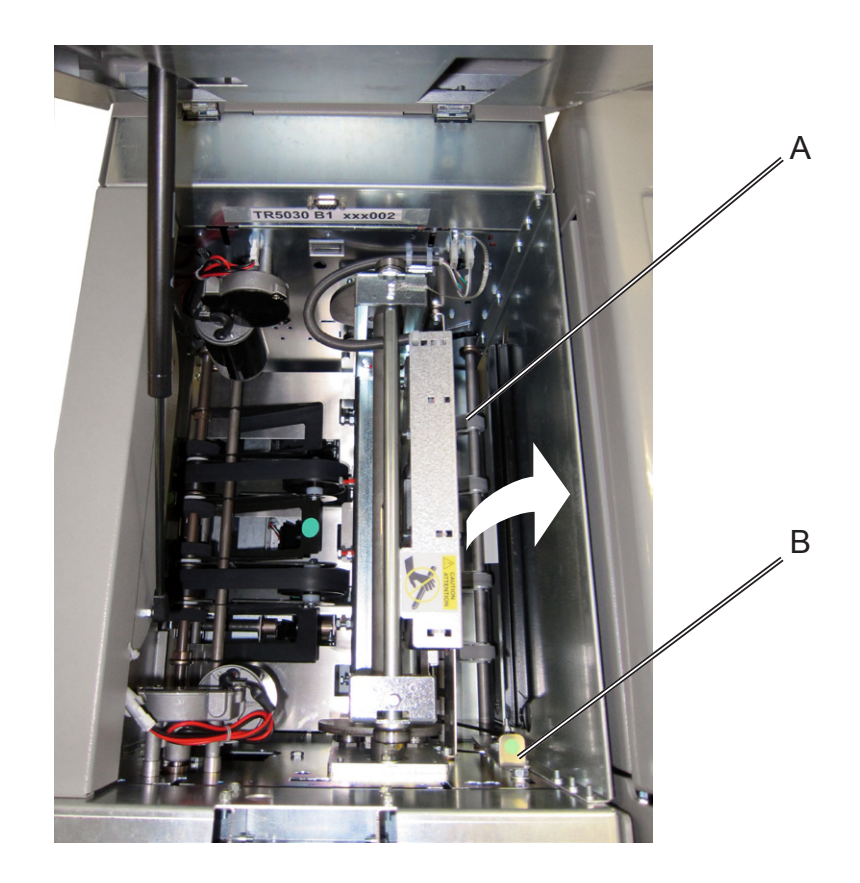

# Clearing misfeed(s), continues

### Clearing misfeed in exit area

- **1** Lift the pre-trimming compressing brackets (A).
- **2** Secure them under the latch (B).
- **3** Remove the misfed sheets from the exit area.
- After the misfed sheets are removed, lift up the latch (B) and place the compressing brackets in operating position. Location of bracket not shown, just indicated.

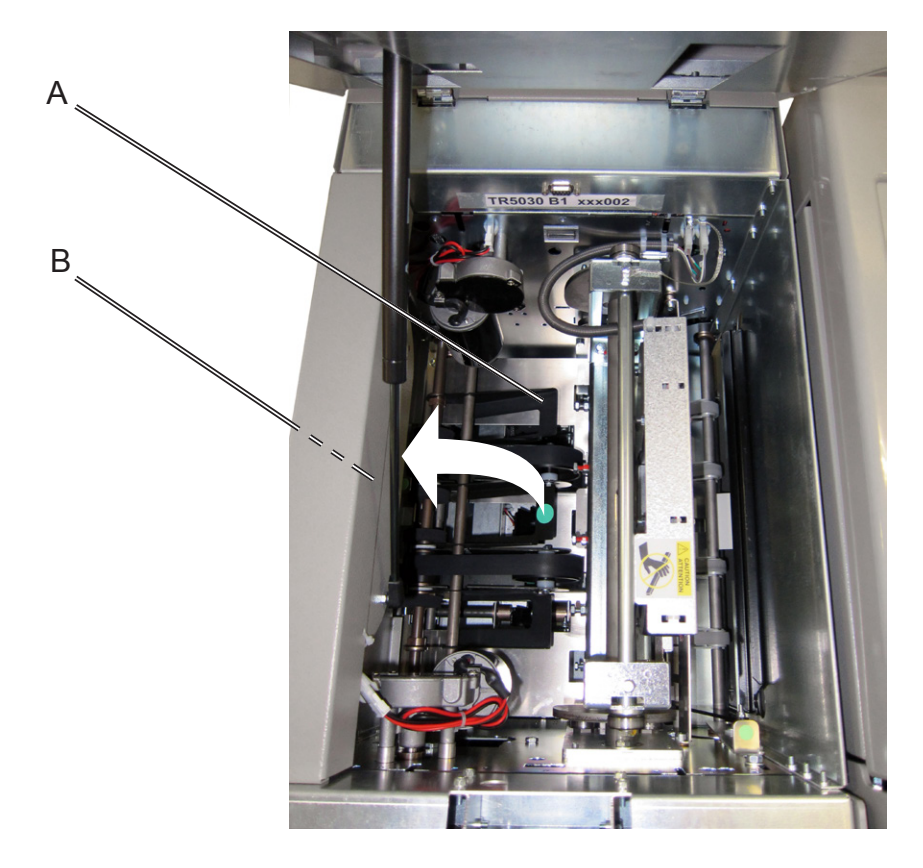

# **Cover Feeder**

# Clearing misfeed(s) in vertical transport area

- 1 Open the Top Cover.
- **2** Lift the jam clearance baffle (A).
- **3** Remove the misfed cover.
- **4** Put the jam clearance baffle back in normal position.

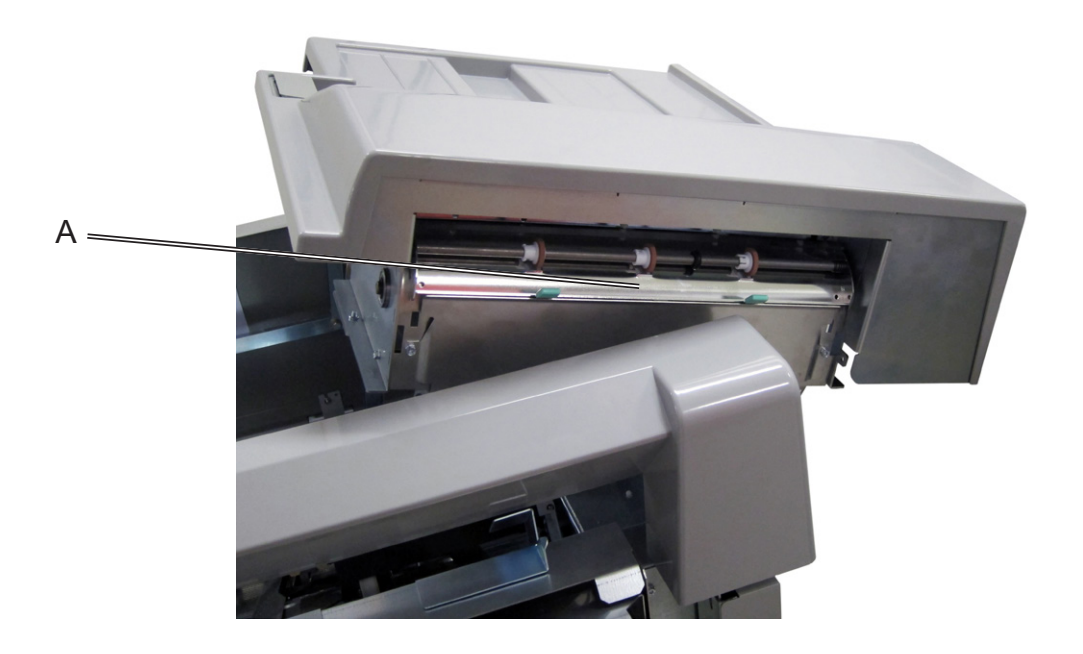

# Clearing misfeed(s)

### Inside the Book Folder

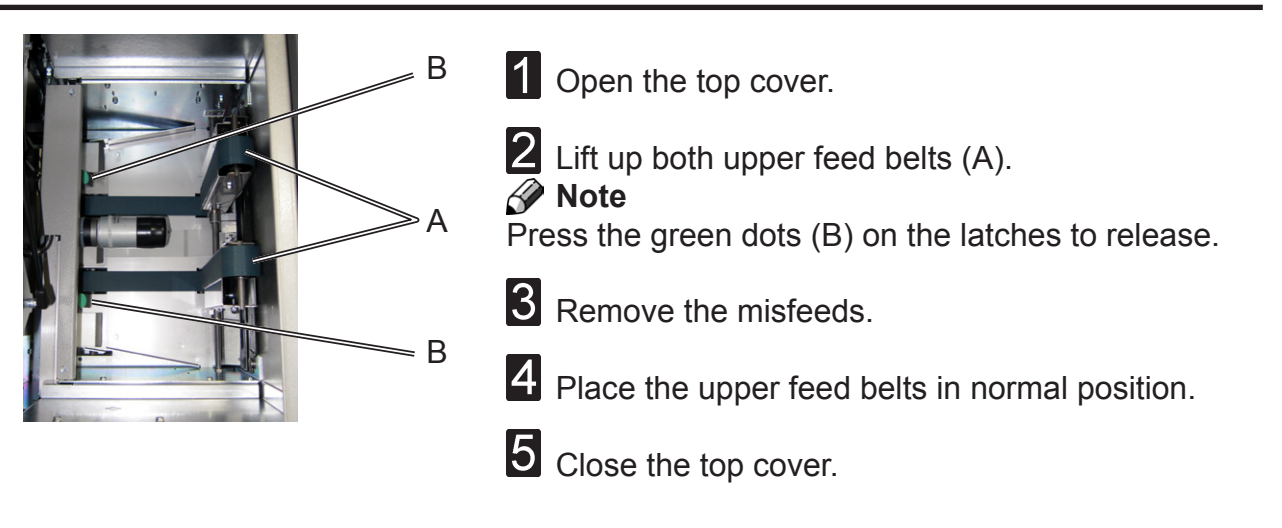

### Exit area

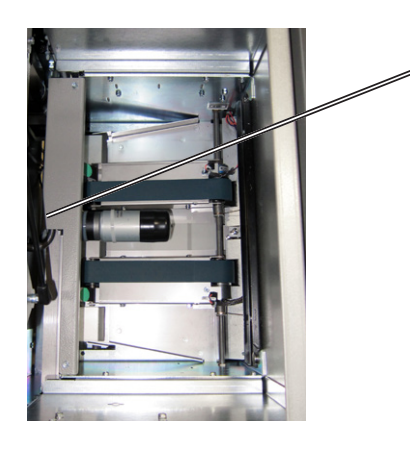

**1** Open the top cover.

**2** Remove the misfeeds through the jam clearance area (A).

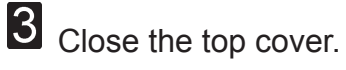

5

# 6. Troubleshooting

# Fault codes General

When there is a misfeed or fault condition in the booklet maker system, a message will be displayed on the Booklet Maker. In case there is a problem that can be rectified by the operator, a fault code and an explanation will be displayed.

Fault codes that can be rectified by the operator:

| Booklet Maker:<br>Cover Feeder:<br>Trimmer:<br>Book Folder: | BK-201 to BK-210, BK-401 to 403 and BK-501 to BK-504<br>CF-201 to CF-207 and CF-501 to CF-503<br>TR-201 to TR-205, TR-501 and TR-502<br>BF-201 to BF-206 and BF-501. |                                                                                                    |  |
|-------------------------------------------------------------|----------------------------------------------------------------------------------------------------|----------------------------------------------------------------------------------------------------|--|
|                                                             | BK-201 to BK-208<br>BK-209<br>BK-210<br>BK-401 to BK-403<br>BK-501 to BK-503<br>BK-504                                                                               | indicates "Clear Misfeed(s)" in the Booklet maker<br>indicates that the set is too thick to be folded<br>indicates "Remove purged sets"<br>indicates "Check staple(s)" in the Booklet maker<br>indicates "Change staple cartridge in the Booklet maker<br>indicates "Stacker full" |  |
|                                                             | CF-201<br>CF-202 to CF-205<br>and CF-207                                                                                                    | indicates "Out of covers" in the Cover feeder<br>indicates "Clear Misfeed(s)" in the Cover feeder                                                                                                    |  |
|                                                             | CF-206<br>CF-501                                                                                                    | indicates "Double feed" in the Cover feeder<br>indicates "Load covers" when the Cover feeder is<br>almost out of Covers. How to clear, see Cover feeder<br>fault codes                                                                                                    |  |
|                                                             | CF-502                                                                                                    | indicates that there is a format mismatch between the cover sheets and the sheets sent from the copier.                                                                                                    |  |
|                                                             | CF-503                                                                                                    | indicates "Load covers" when there is no more<br>cover sheets in the Cover feeder. How to clear,<br>see Cover feeder fault codes                                                                                                    |  |
|                                                             | TR-201 to TR-204<br>TR-205<br>TR-501<br>TR-502                                                                                                    | indicates "Clear Misfeed(s)" in the Trimmer<br>indicates "Close trimmer belts"<br>indicates "Waste bin full" in the Trimmer<br>indicates "Stacker full"                                                                                                    |  |
|                                                             | BF-201 to BF-206<br>BF-501                                                                                                    | indicates "Clear Misfeed(s)" in the Book Folder indicates "Stacker full"                                                                                                    |  |

### 🔗 Note

If procedures in this manual do not rectify the problem an authorized technician will be needed.

# **General fault codes**

### Clear Misfeed(s)

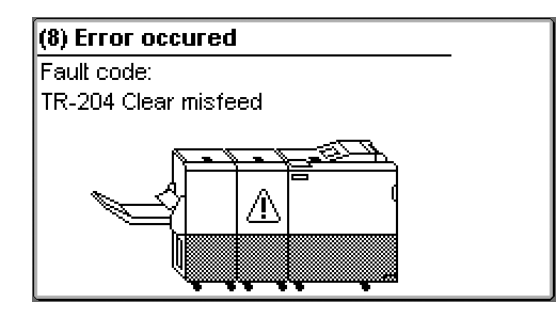

In general, fault codes indicate a misfeed condition. When a misfeed occurs, the message "Clear Misfeed(s)", a code and the jam area will be displayed. See section 5. Clearing Misfeeds, for how to clear a misfeed.

### Close cover(s)

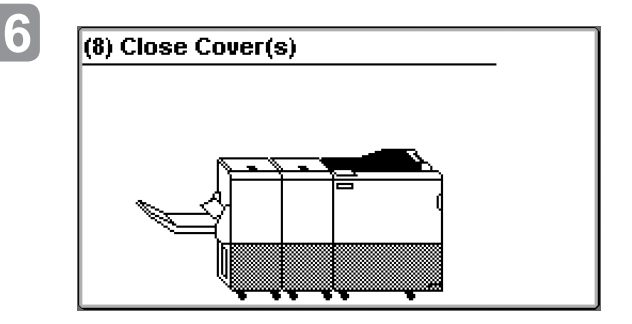

When the message "Close Cover(s)" is displayed any of the interlock switches are actuated.

1 Check that the top cover is in down position.

**2** Make sure that the cover of the Belt Stacker is in normal position, see section 5, Clearing Misfeeds, Exit area.

46

### Booklet maker fault codes

### Check stapler or Change staple cartridge

These messages will be displayed when a staple cartridge is empty or when stapling could not be performed. Check in the following order:

- If a staple cartridge is empty, replace according to section 1. Basics.

- If staple cartridges are OK; remove the set and check that the number of sheets is within specifications.
- If staple cartridges are OK and set is within specifications; remove and check stapler head according to section 1. Basics.

#### Set too thick

This message will be displayed when the set sent from the copier is outside Booklet Maker specifications. Open the top cover, remove the set and close the top cover.

#### Remove purged sets

This message will be displayed when the purged set is in the infeed area. Open the top cover, remove the set and close the top cover.

### **Illegal feed mode**

If this message is displayed, contact customer support.

#### Stacker full

This message will be displayed when the Stacker is full. Empty Stacker.

### **Cover feeder fault codes**

#### Misfeed

This message will be displayed when the Cover feeder could not feed a cover from the paper bin. Check cover loading according to section 2. Making Booklets. If problem persists, clean separator pad according to section 7. REMARKS.

#### Double feed

This message will be displayed when the Cover Feeder detects that more than one cover was fed from the cover bin. If more than one cover was fed, check cover loading according to section 2. Making Booklets. If the covers that are fed are thick, with dark print or with mixed prints on the covers, double feeding may be displayed even if that is not the case. Turn off double sheet detection according to section 3. Tools.

# Cover feeder fault codes, continues

#### Load covers

Code "CF-501 Load covers" is displayed when covers run low. There are two ways to continue operation.

1 Loading more cover sheets:

Load more cover sheets according to section 2. Making Booklets and press the [Done] button. Code CF-501 will extinguish and copier will start.

**2** Using up the remaining cover sheets that are loaded:

Press the [ESC] button. Code CF-501 will extinguish and copier will start.

Note

Be aware that if you use this method, the system will hard stop i.e. without completing the cycle when there is no covers left.

Code "CF-503 Load covers" is displayed when covers are empty. There are two ways to continue operation.

**1** If you wish to continue production:

Load cover sheets according to section 2. Making Booklets and press the [Done] button. Code CF-501 will extinguish and copier will start.

2 If cover job is finished and you wish to run a new job without covers: Select Cover Off in the Cover menu.

## **Trimmer fault codes**

### Note

During poor environmental conditions waste from the trimming operation may be transported through the system.

To improve the situation the trim margin may be increased and thereby ensuring that The waste is transported into the waste bin.

### Trim bin full

This message will be displayed when the trim bin is full or when a trim strip, due to static electricity, is prevented from falling down into the trim bin. Empty the trim bin and remove loose trim strips from inside the Trimmer. See section 1. Basics for how to remove the trim bin.

### **Close trimmer belts**

This message will be displayed when the belts at the outfeed area of the Trimmer is not in correct position. Open cover and set Trimmer belts to their lower position. Close cover.

### **Book Folder fault codes**

#### **Feed errors**

If feed errors occur, the feed belts need to be cleaned or the pressure on the upper feed belts need to be increased. To clean the feed belts, see section 7, REMARKS Maintaining Your Machine. To increase the pressure on the upper feed belts follow this procedure.

1 Open the top cover.

**2** Place both springs in the upper position.

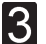

3 Close the top cover.

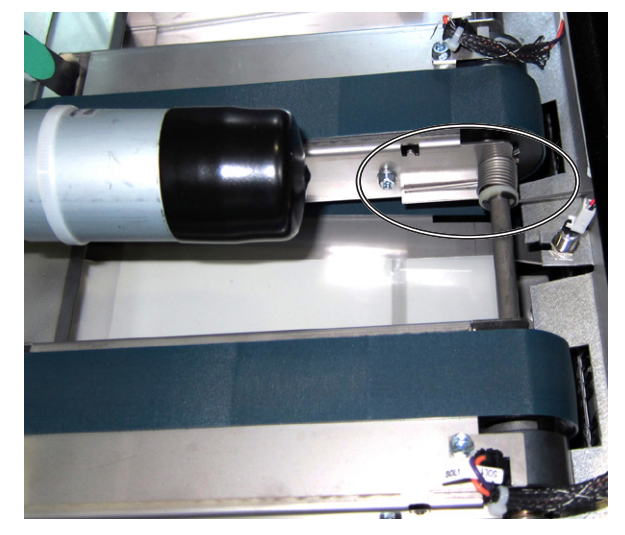

Spring in normal position

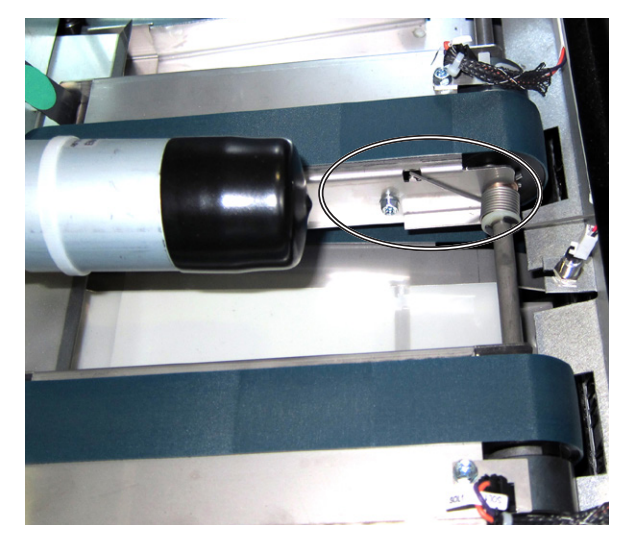

Spring in upper position

Page intentionally blank.

# 7. REMARKS

# Do's And Don'ts

- Always follow all warnings marked on, or supplied with, the equipment.
- Always exercise care in moving or relocating the equipment.

### A Caution:

- Unplug the power cord from the wall outlet and machine before you move or relocate the equipment.
- Do not remove the covers or guards that are fastened with screws.
- Do not override or bypass electrical or mechanical interlock devices.
- Do not operate the equipment if you notice unusual noises or odors. Disconnect the power cord from the power source and call your authorized technician to correct the problem.

A Warning:

- Do not put fingers or other parts of the body between the upper and lower trimmer knives.
- Do not switch off the main power switch while machine is running. Make sure machine cycle has ended.
- Do not open covers while machine is running.
- Do not move machine while machine is running.

# Where to put Your Machine

### Machine environment

- Always locate the equipment on a solid support surface with adequate strength for the weight of the machine.
- Always keep magnets and all devices with strong magnetic fields away from the machine.

If the place of installation is air-conditioned or heated, do not place the machine where it will be:

- Subjected to sudden temperature changes.
- Directly exposed to cool air from air-conditioner.
- Directly exposed to heat from heater.

### **Power connection**

- **Always** connect the equipment to a properly grounded power source. If in doubt, have the power source checked by a qualified electrician.
- **WARNING:** Improper grounding of the equipment can result in electrical shock.
- **Never** connect the machine to a power source that lacks a ground connection terminal.

# Access to machine

Place the machine near the power source, providing clearance as shown.

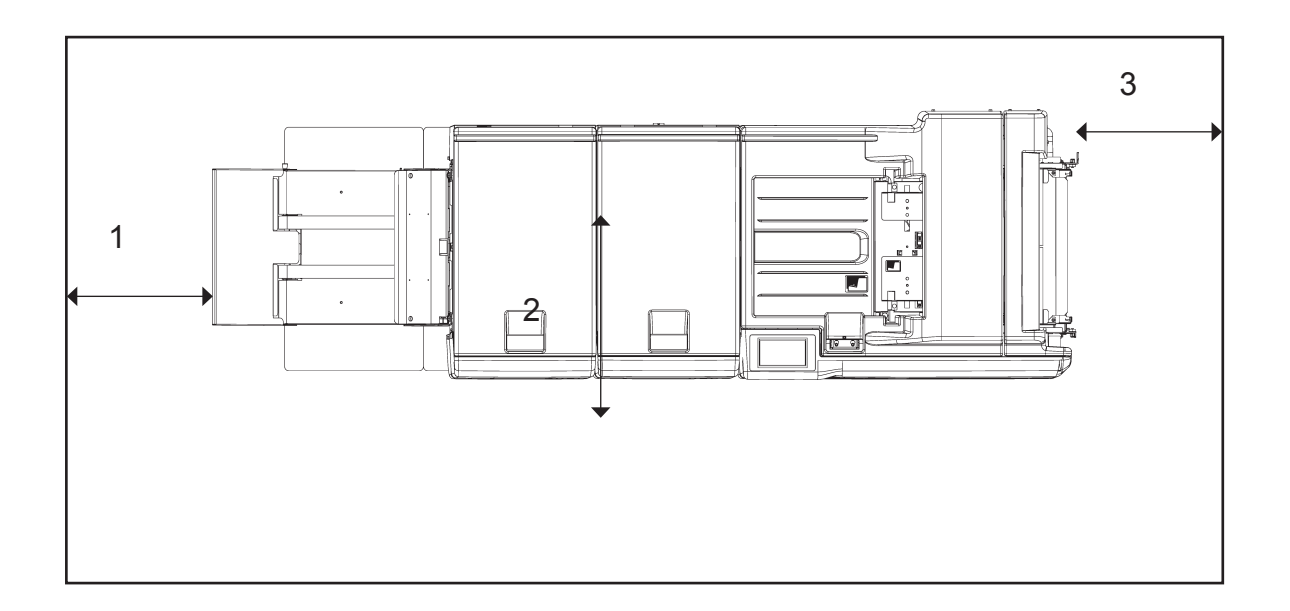

- 1. Left: more than 400 mm / 15.8".
- 2. Front: more than 555 mm / 21.8"
- 3. Right: more than 400 mm / 15.8" (off-line use).

# **Maintaining Your Machines**

**Never** attempt any maintenance function that is not specifically described in this documentation.

## **Book Folder**

### Cleaning feed belts

The Feed belts need to be cleaned regularly when in use, and if the unit has not been used for a period of time. How often this should be done, depends on the paper type and print quality. An increasing number of misfeeds is one indication of the need to clean the feed belts. Clean the feed belts with water and a lint free cloth.

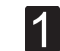

7

Open the top cover.

- **2** Clean the upper feed belts (A). The upper feed belts can easily be rotated in either direction.
- **3** Press the release latch and lift up the upper feed belts to access the lower feed belts.
- 4 Clean the lower feed belts (B). Rotate the lower feed belts towards the outfeed side for complete cleaning.
- 5 Place the upper feed belts in normal position.
- 6 Close the top cover.

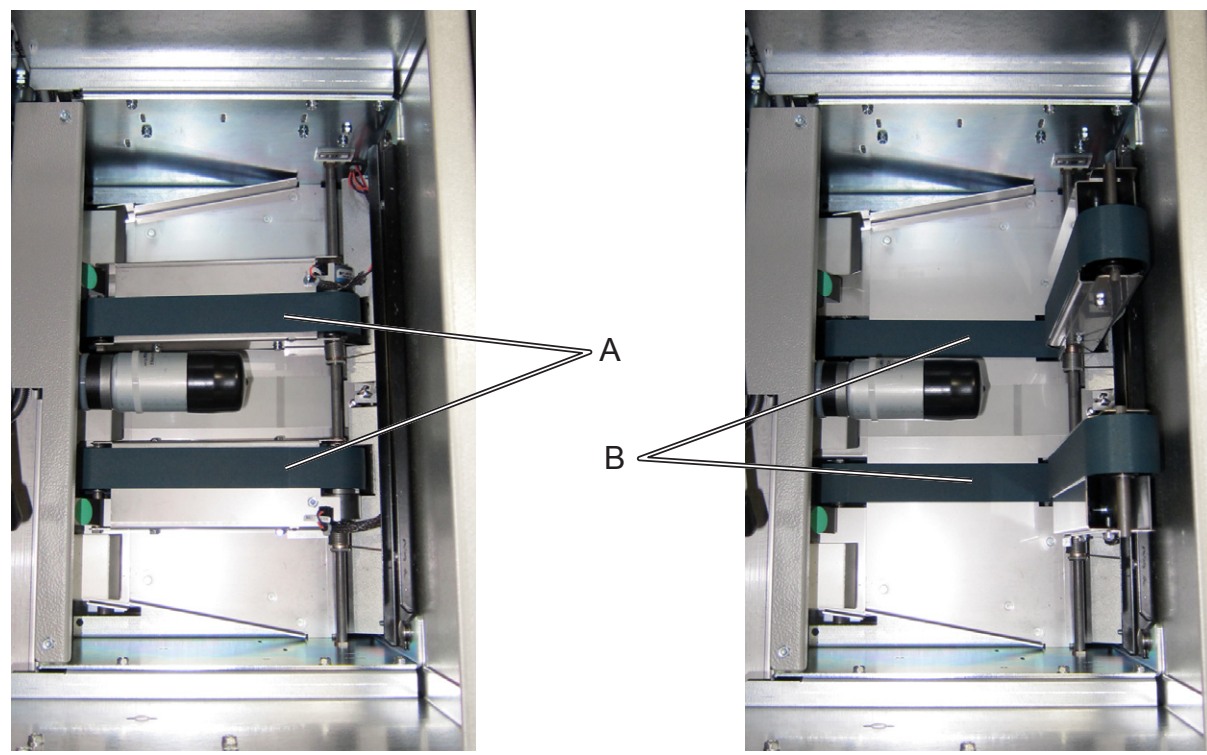

Upper feed belts in normal position.

Upper feed belts lifted up.

# Limitations in the BK5030 system

- The Plockmatic BK5030 Production Booklet Maker is suited for customers whose booklet making needs will not exceed an average 20,000 booklets per month.
- If sheets entering the BK5030 is not uniform and square the booklet quality will vary accordingly.
- The maximum recommended number of sheets that can be folded without stapling is 5 sheets of 80 gsm. If there is very low friction between the sheets, running non stapled sets may be difficult.
- Staple position may vary on the spine when being square folded with the BookFold BF5030 module, especially on thicker booklets. Moving staple position so staple is centered on the spine will reduce this phenomenon.
- Staple may be radius shaped (bent) when running with Book Fold module. Moving staple position so staple is centered on the spine will reduce this phenomenon.
- Covers may show marking along the spine of the booklet from the clamp in the BF5030 module. The more pages in the booklet, the more evident the marking. The use of "protection sheet" eliminates this marking.
- For some white coated stock, such as "Silk type" two sided coated paper, occasional fold roller marks may be observed on the "top side" of the book. . The use of "protection sheet" eliminates this marking.
- Simplex booklets are not supported.

The double feed sensor should be turned off when feeding cover 200 gsm or more from the CF5030 module. You may also have to turn off this function if you have heavy dark area coverage or covers with different images on them.

- For jobs with multiple sheets of 200 gsm or heavier the BF5030 module is recommended for an acceptable output. If BF5030 module is present in the configuration the Book Fold shall be turned ON or feed problem at output may occur.
- The protection sheet function may not function correctly with thicker booklets. If there is very low friction between the protection sheet and the set, functionality may be poor.
- Heavy weight media will show image crack in the spine, pre-crease the cover to avoid cracking.
- Thick books made from coated stock with high friction between each sheet may show permanent "wave like" deformation of the sheets.
- Marks from the fold knife may appear on sensitive media on the inner sheet.
- Marks from side guide motion may appear on sensitive media, the use of protection sheet eliminates this.

7

# Best practice for the BK5030 system

- If the set is not properly registered (side jogged and back jogged) changing to a smaller custom size of paper in the BK5030 may improve the situation.
- If staples have problems penetrating thicker sets of heavy media changing staple cartridge may improve the situation.
- If the booklets show markings or scratches the use of the "protection sheet" will improve the situation.
- Book Fold module BF5030 may wrinkle the cover at the spine when light weight media is used for cover sheet. Changing to heavier stock or turning book fold module off usually fixes the problem.
- Staple may be radius shaped (bent) when running with Book Fold module. Moving staple position so staple is centered on the spine will reduce this phenomenon.
- Covers may show marking along the spine of the booklet from the clamp in the BF5030 module. The more pages in the booklet, the more evident the marking. The use of "protection sheet" eliminates this marking.
- For jobs with multiple sheets of 200 gsm or heavier the BF5030 module is recommended for an acceptable output. If BF5030 module is present in the configuration the Book Fold shall be turned ON or feed problem at output may occur.

# 8. Specification

# **Machine Specifications**

# Booklet Maker BK5030

#### **Major Specifications**

|                        | Specifications                                                                                            | Remarks                                                                                              |
|------------------------|----------------------------------------------------------------------------------------------------|----------------------------------------------------------------------------------------------------|
| Speed (Online usage)   | Maintains engine speed (actual depends of engine speed).                                                  | Actual speed in number of book-<br>lets (per min / hour) depends on<br>number of sheets per booklet. |
| Standard Paper Sizes   | A4, A3, B4, 8.5x11", 8.5x14", 11x17",<br>12x18", SRA3                                                     | Custom sizes are available                                                                           |
| Paper Size (Minimum)   | Width 206mm / 8.1"<br>Length 275mm / 10.8"                                                                |                                                                                                    |
| Paper Size (Maximum)   | Width 320mm / 12.6"<br>Length 457.2mm / 18"                                                               |                                                                                                    |
| Paper Weight (Minimum) | 64gsm/16 lb Bond                                                                                          |                                                                                                    |
| Paper Weight (Maximum) | 300gsm / 110 lb Cover                                                                                     |                                                                                                    |
| Belt stacker capaciy   | 2 sheets: 200 sets<br>8 sheets: 70 sets<br>15 sheets: 35 sets<br>20 sheets: 25 sets<br>30 sheets: 15 sets | 80 gsm / 20 lb. Bond                                                                                 |
| Input / Output Sheets  | 1 – 30 Sheets (80 gsm / 20 lb Bond)                                                                       | Stapled (see Set size Guide on page 64)                                                              |
| Input / Output Sheets  | 1 – 2 Sheets                                                                                              | Non Stapled Folding                                                                                  |
| Off-line Use           | Possible                                                                                                  | Stitch / Fold (2 staples)                                                                            |
| Weight                 | 135 kg / 297.6 lb                                                                                         |                                                                                                    |
| Dimensions (L x H x D) | 1230 - 1440 x 1050 x 700 mm / 48.4 - 56.7 x<br>41.3 x 27.6"                                               | Incl. Base and Stacker                                                                               |
| Power Source           | 100 - 230 V, 50-60Hz                                                                                      | + 6%, - 10%                                                                                          |
| Power consumption      | 250 W or less                                                                                             | Continuous Operations                                                                                |
| Noise emission         | 62 dB                                                                                                    | Complete system                                                                                      |

# **Cover Feeder CF5030 (option)**

|                        | Specifications                                                                          | Remarks                                                                                                    |
|------------------------|-----------------------------------------------------------------------------------------|----------------------------------------------------------------------------------------------------|
| Maximum Speed          | Same as BK5030                                                                          | A3/11x17" or bigger paper<br>sizes, need two sheet sets as<br>inlet at least                                                   |
| Standard Paper Sizes   | Same as BK5030                                                                          |                                                                                                    |
| Paper Weight (Minimum) | 70 gsm / 18 lb Bond                                                                     |                                                                                                    |
| Paper Weight (Maximum) | 250 gsm / 67 lb Bond                                                                    |                                                                                                    |
| Cover Feeder Capacity  | 20 mm (app. 200 sheets of 80 gsm paper)<br>13/16" (app. 200 sheets of 20 lb Bond paper) |                                                                                                    |
| Off-line Use           | Possible                                                                                | (Together with Booklet maker)                                                                                                  |
| Weight                 | 7 kg / 15.4 lb or less                                                                  |                                                                                                    |
| Dimensions (L x H x D) | 310 x 190 x 530 mm / 12.2 x 7.5 x 20.9"                                                 | The Cover Feeder dimensions<br>are included in the Booklet<br>Maker diversions and will not<br>add anything more to the space. |
| Power Source           | From BK5030                                                                             |                                                                                                    |

# Trimmer TR5030 (option)

|                        | Specifications                            | Remarks                       |
|------------------------|-------------------------------------------|-------------------------------|
| Speed                  | 1800 sets per hour                        |                               |
| Standard Paper Sizes   | Same as BK5030                            | Custom sizes are available    |
| Default trim length    | 4.5 mm / (11/64")                         | Adjustable in 0.5 mm steps    |
| Minimum trimming       | 1 mm / (0.0394 in)*                       | Adjustable in 0.5 mm steps    |
| Maximum trimming       | 16 mm (0.63")                             | Adjustable in 0.5 mm steps    |
| Paper Weight (Minimum) | Same as BK5030                            |                               |
| Paper Weight (Maximum) | Same as BK5030                            | Engine Duplex: 216 gsm        |
| Input / Output Sheets  | Same as BK5030                            |                               |
| Off-line Use           | Possible                                  | (Together with Booklet maker) |
| Weight                 | 70 kg / 154.3 lb or less                  |                               |
| Dimensions (L x H x D) | 360 x 1010 x 620 mm / 14.2 x 39.8 x 24.4" |                               |
| Power Source           | From BK5030                               |                               |

\* When trimming SRA3 (450 mm) Booklets minimum trimming is 5 mm, when trimming 18" Booklets minimum trimming is 9 mm.

# Book Folder BF5030 (option)

|                        |                                           | 1                                                   |
|------------------------|-------------------------------------------|-----------------------------------------------------|
|                        | Specifications                            | Remarks                                             |
| Speed                  | Same as BK5030                            | Appr. 6 - 30 sheet booklet (80 gsm<br>/ 20 lb Bond) |
| Standard Paper Sizes   | Same as BK5030                            | Custom sizes are available                          |
| Paper Weight (Minimum) | Same as BK5030                            |                                                     |
| Paper Weight (Maximum) | Same as BK5030                            |                                                     |
| Input / Output Sheets  | Same as BK5030                            |                                                     |
| Off-line Use           | Possible                                  | (Together with Booklet maker & Trimmer)             |
| Weight                 | 59 kg / 130 lb                            |                                                     |
| Dimensions             | 360 x 1010 x 620 mm / 14.2 x 39.8 x 24.4" |                                                     |
| Power Source           | From BK5030                               |                                                     |

# **BK5030 System Set Size Guide**

|              |        |       |     |       |      | Paper size    |                                                                               |      |               |     |      |               |                   |      |               |    |    |  |
|--------------|--------|-------|-----|-------|------|---------------|-------------------------------------------------------------------------------|------|---------------|-----|------|---------------|-------------------|------|---------------|----|----|--|
|              |        |       |     |       |      |               | <a3 (small="" sizes)<="" td=""><td colspan="6">&gt;A3 (large sizes)</td></a3> |      |               |     |      |               | >A3 (large sizes) |      |               |    |    |  |
|              |        |       |     |       |      |               |                                                                               |      |               |     |      |               |                   |      |               |    |    |  |
|              |        |       |     |       |      |               | Grain direction                                                               |      |               |     |      |               | Grain direction   |      |               |    |    |  |
|              |        |       |     |       |      |               | Short Long                                                                    |      |               |     |      |               | Short             |      | Long          |    |    |  |
|              |        |       |     |       |      |               |                                                                               |      |               |     |      |               |                   |      |               |    |    |  |
|              |        |       |     |       |      | Area coverage |                                                                               |      | Area coverage |     |      | Area coverage |                   |      | Area coverage |    |    |  |
| Paper weight |        |       |     | Low   | High | Full          | Low                                                                           | High | Full          | Low | High | Full          | Low               | High | Full          |    |    |  |
| Bond         | Offset | Cover | Tag | Index | Gsm  |               |                                                                               |      |               |     |      |               |                   |      |               |    |    |  |
| 20           | 50     | 28    | 46  | 42    | 80   | 30            | 25                                                                            | 22   | 27            | 22  | 20   | 27            | 22                | 20   | 24            | 17 | 14 |  |
| 24           | 60     | 33    | 56  | 50    | 90   | 26            | 23                                                                            | 21   | 24            | 20  | 18   | 24            | 20                | 18   | 21            | 17 | 14 |  |
| 28           | 70     | 39    | 64  | 58    | 100  | 24            | 21                                                                            | 19   | 21            | 19  | 17   | 21            | 19                | 17   | 19            | 16 | 14 |  |
| 29           | 73     | 40    | 62  | 60    | 110  | 17            | 17                                                                            | 17   | 17            | 17  | 16   | 17            | 17                | 16   | 17            | 16 | 13 |  |
| 31           | 81     | 45    | 73  | 66    | 120  | 17            | 17                                                                            | 17   | 17            | 16  | 15   | 17            | 16                | 15   | 15            | 15 | 13 |  |
| 35           | 90     | 48    | 80  | 74    | 130  | 17            | 17                                                                            | 16   | 16            | 15  | 14   | 16            | 15                | 14   | 14            | 13 | 12 |  |
| 36           | 90     | 50    | 82  | 75    | 140  | 17            | 16                                                                            | 14   | 15            | 14  | 13   | 15            | 14                | 13   | 13            | 12 | 11 |  |
| 39           | 100    | 54    | 90  | 81    | 150  | 15            | 15                                                                            | 13   | 14            | 13  | 12   | 14            | 13                | 12   | 12            | 11 | 10 |  |
| 43           | 110    | 60    | 100 | 90    | 160  | 12            | 12                                                                            | 12   | 12            | 12  | 11   | 12            | 12                | 11   | 11            | 11 | 9  |  |
| 44           | 110    | 61    | 102 | 92    | 170  | 12            | 12                                                                            | 12   | 12            | 11  | 10   | 12            | 11                | 10   | 10            | 10 | 9  |  |
| 47           | 120    | 65    | 108 | 97    | 180  | 12            | 12                                                                            | 11   | 11            | 10  | 10   | 11            | 10                | 10   | 10            | 9  | 8  |  |
|              |        |       |     |       | 190  | 12            | 11                                                                            | 10   | 10            | 10  | 9    | 10            | 10                | 9    | 9             | 9  | 8  |  |
| 53           | 135    | 74    | 122 | 110   | 200  | 11            | 10                                                                            | 10   | 10            | 9   | 8    | 10            | 9                 | 8    | 9             | 8  | 7  |  |
| 54           | 137    | 75    | 125 | 113   | 210  | 10            | 10                                                                            | 9    | 9             | 9   | 8    | 9             | 9                 | 8    | 8             | 8  | 7  |  |
| 58           | 146    | 80    | 134 | 120   | 220  | 9             | 9                                                                             | 9    | 9             | 8   | 8    | 9             | 8                 | 8    | 8             | 7  | 6  |  |
|              |        |       |     |       | 230  | 9             | 9                                                                             | 8    | 8             | 8   | 7    | 8             | 8                 | 7    | 7             | 7  | 6  |  |
| 65           | 165    | 90    | 150 | 135   | 240  | 9             | 8                                                                             | 8    | 8             | 7   | 7    | 8             | 7                 | 7    | 7             | 7  | 6  |  |
| 67           | 170    | 93    | 156 | 140   | 250  | 8             | 8                                                                             | 7    | 7             | 7   | 6    | 7             | 7                 | 6    | 7             | 6  | 5  |  |
|              |        |       |     |       | 260  | 6             | 6                                                                             | 6    | 6             | 6   | 6    | 6             | 6                 | 6    | 6             | 6  | 5  |  |
| 72           | 183    | 100   | 166 | 150   | 270  | 6             | 6                                                                             | 6    | 6             | 6   | 6    | 6             | 6                 | 6    | 6             | 6  | 5  |  |
| 76           | 192    | 105   | 175 | 158   | 280  | 6             | 6                                                                             | 6    | 6             | 6   | 5    | 6             | 6                 | 6    | 6             | 5  | 5  |  |
|              |        |       |     |       | 290  | 6             | 6                                                                             | 5    | 5             | 5   | 4    | 6             | 6                 | 5    | 5             | 5  | 4  |  |
|              |        |       |     |       | 300  | 6             | 5                                                                             | 4    | 5             | 4   | 4    | 6             | 5                 | 4    | 5             | 4  | 4  |  |

### 🔗 Note

- 1. For cover jobs , deduct 2 sheets
- 2. Paper size: large = A3> , Small = <A3
- 3. Area coverage: Low = text only, High = Pictures, Full = Maximum coverage
- 4. For jobs with multiple sheets of 200 gsm or higher paper weight the BF5030 module is recommended for an acceptable output

| PLOCKMATIC                                                                                                    | <b>PLOCKMATIC</b> Declaration of Conformity |                                                                                                    |          |                                                                              |                 |                |                 |                    | y                | Doc no.<br>D0001434<br>Date (ISO 8601) & time<br>2011-09-05<br>17:28 |         |  |
|----------------------------------------------------------------------------------------------------|---------------------------------------------|----------------------------------------------------------------------------------------------------|----------|------------------------------------------------------------------------------|-----------------|----------------|-----------------|--------------------|------------------|----------------------------------------------------------------------|---------|--|
| Process owner/Author<br>Quality Dept/I                                                                                                    | Sign Qua                                    | uality Section                                                                                                    |          |                                                                              | Revision<br>A.2 | Status<br>In W | In Work         |                    | 1(1)             |                                                                      |         |  |
| Manufacturer:                                                                                                    |                                             |                                                                                                    |          |                                                                              |                 |                |                 |                    |                  |                                                                      |         |  |
| Model/Type number(s): F102-004 F103-006 F104-004 F105-007                                                                                                    |                                             |                                                                                                    |          |                                                                              |                 |                |                 |                    |                  |                                                                      |         |  |
| Brand name                                                                                                    |                                             | BK503                                                                                                    | 30       | BT5030                                                                       |                 | (              | CF5030          | BI                 | 3F5030           |                                                                      |         |  |
| Module description                                                                                                    |                                             | Bookl<br>Make                                                                                                    | et<br>er | Trimmer                                                                      |                 |                | Cover<br>Feeder | Squ<br>M           | are Fo<br>lodule | old                                                                  |         |  |
| Accessories 404461 Staple Cartridge 404457 Rail Unit                                                                                                    |                                             |                                                                                                    |          |                                                                              |                 |                |                 |                    |                  |                                                                      |         |  |
| The described product(s) conform(s) to the requirements of the following EU Directives:                                                                                                  |                                             |                                                                                                    |          |                                                                              |                 |                |                 |                    |                  |                                                                      |         |  |
| Low Voltage Directive (LVD)                                                                                                    |                                             |                                                                                                    |          |                                                                              |                 |                |                 |                    |                  |                                                                      |         |  |
| Certifications                                                                                                    |                                             |                                                                                                    |          | Description                                                                  |                 |                |                 |                    |                  | icatio                                                               | on Body |  |
| IEC 60950-1:2005, 2 <sup>nd</sup> Edition<br>EN 60950-1:2006 + A11:2009<br>UL 60950-1, 2 <sup>nd</sup> Edition, 2007-03-27<br>CSA C22.2 No. 60950-1-07, 2 <sup>nd</sup> Edition, 2007-03 |                                             |                                                                                                    | /-03     | Information Technology<br>Equipment Safety – Part 1: General<br>Requirements |                 |                |                 |                    |                  | UL (Underwriters<br>Laboratories, Inc.)                              |         |  |
| EN 55022:2006 + A1:2007,<br>EN 61000-3-2:2006<br>EN 61000-3-3:2008<br>FCC Part 15 (2009) Subpar<br>ICES-003 Issue 4. Class B                                                             | E                                           | EMC – emission Int                                                                                                    |          |                                                                              |                 |                |                 | tertek ETL SEMKO   |                  |                                                                      |         |  |
| EN 55024:1998 + A1:2001                                                                                                    | E                                           | EMC – immunity                                                                                                    |          |                                                                              |                 |                |                 | Intertek ETL SEMKO |                  |                                                                      |         |  |
| EN 62311:2008                                                                                                    | /<br>e<br>r<br>(                            | Assessment of electronic and electrical<br>equipment related to human exposure<br>restrictions for electromagnetic fields<br>(0 Hz - 300 GHz) |          |                                                                              |                 |                |                 | k ETL              | . SEMKO          |                                                                      |         |  |
| As manutacturer established within the EU, we declare under our sole responsibility that the equipment follows the provisions of Directives stated above.                                |                                             |                                                                                                    |          |                                                                              |                 |                |                 |                    |                  |                                                                      |         |  |
| Name:                                                                                                    |                                             |                                                                                                    |          |                                                                              |                 |                |                 |                    |                  |                                                                      |         |  |

Bengt Olenfalk Quality & Compliance Manager

Date: See top of page

PLOCKMATIC International AB - Box 10025, SE-121 26 Stockholm-Globen - Phone +46 8 602 50 00 - Fax +46 8 722 99 70

Page intentionally blank.

# INDEX

Α

Access to machine 53 Air Separation 31 Auto shrink 35

#### B

Docking the Booklet Maker 21 Undocking the Booklet Maker 22 Basics 21 Begin On-line Production 34 Best practice for the BK5030 system 56 BK5030 System Set Size Guide 60 Book Folder 17 cleaning feed belts 54 fault codes 49 Book Fold unit 32 Booklet Maker 11 fault codes 47 Booklets, making 27

#### <u>C</u>

Change staple cartridges 24 Changing settings 27 Check stapler 24 Clearing Misfeed(s) 39 Control Panel 19 Cover Feeder 14 fault codes 47,?48 Covers loading 25 Custom paper size 28

#### <u>D</u>

Declaration of conformity 61 Do's And Don'ts 51 Docking 21 Double Sheet Detection 31

#### F

Fault codes 45 Book Folder 49 Booklet Maker 47 Cover Feeder 47,?48 general 46 Trimmer 49 Fold position 29

#### <u>G</u>

General fault codes 46 Guide To Components 11

#### <u>H</u>

How to read this manual 3

#### L

Introduction 3

#### J

The Jobs screen 19 Jobs 37 storing & deleting 37

#### L

Language 36 Limitations in the BK5030 system 55 Loading covers 25

#### Μ

Turning On / Off the Main Power 23 Machine environment 52 specifications 57 Machine environment 52 Maintaining Your Machines 54 Making Booklets 27 Misfeed(s) clearing 39

#### 0

On-line/Off-line 33 Options 14

#### <u>P</u>

The Please wait screen 20 The Processing screen 20 Turning On / Off the Main Power 23 Paper Size setting 27 Paper size custom 28 Power connection 52

#### R

REMARKS 51

#### <u>S</u>

Safety Information 4 Saving a Job 37 Service access 36 Setting Paper Size 27 Sheet feeder 36 Software version 36 Specification 57 Stacker full detection 35 Staple position 29 Stapling on / off 28 Stored jobs 38 System Set Size Guide 60

#### Τ

Turning On / Off the Main Power 23 Table of Contents 7 The Jobs screen 19 The Ready screen 19 Tools 19,?35 Trim on / off 31 Trim bin emptying 26 Trimmer 15 Trimmer fault codes 49 Troubleshooting 45 Turning Off the Main Power 23 Turning On the Main Power 23

#### <u>U</u>

Undocking 21 Units 35

#### W

What You Can Do with This Machine 9 Where to put Your Machine 52